# Guide d'installation rapide

Nous vous remercions d'avoir choisi Brother. Nous attachons beaucoup d'importance à l'intérêt que vous portez à nos produits et nous sommes heureux de vous compter parmi nos clients. Votre produit Brother est conçu et fabriqué selon les normes les plus élevées afin d'offrir une performance fiable jour après jour.

Veuillez lire le Guide de sécurité du produit avant d'installer l'appareil. Ensuite, veuillez lire ce Guide d'installation rapide pour obtenir des instructions sur les procédures d'installation et de configuration adéquates.

| AVERTISSEMENT AVERTISSEMENT signale une situation potentiellem d'entraîner des blessures physiques graves, voire mo | ent dangereuse susceptible<br>rtelles. |
|----------------------------------------------------------------------------------------------------|----------------------------------------|
|----------------------------------------------------------------------------------------------------|----------------------------------------|

### Déballage de l'appareil et vérification des composants

Le contenu de la boîte peut varier d'un pays à l'autre.

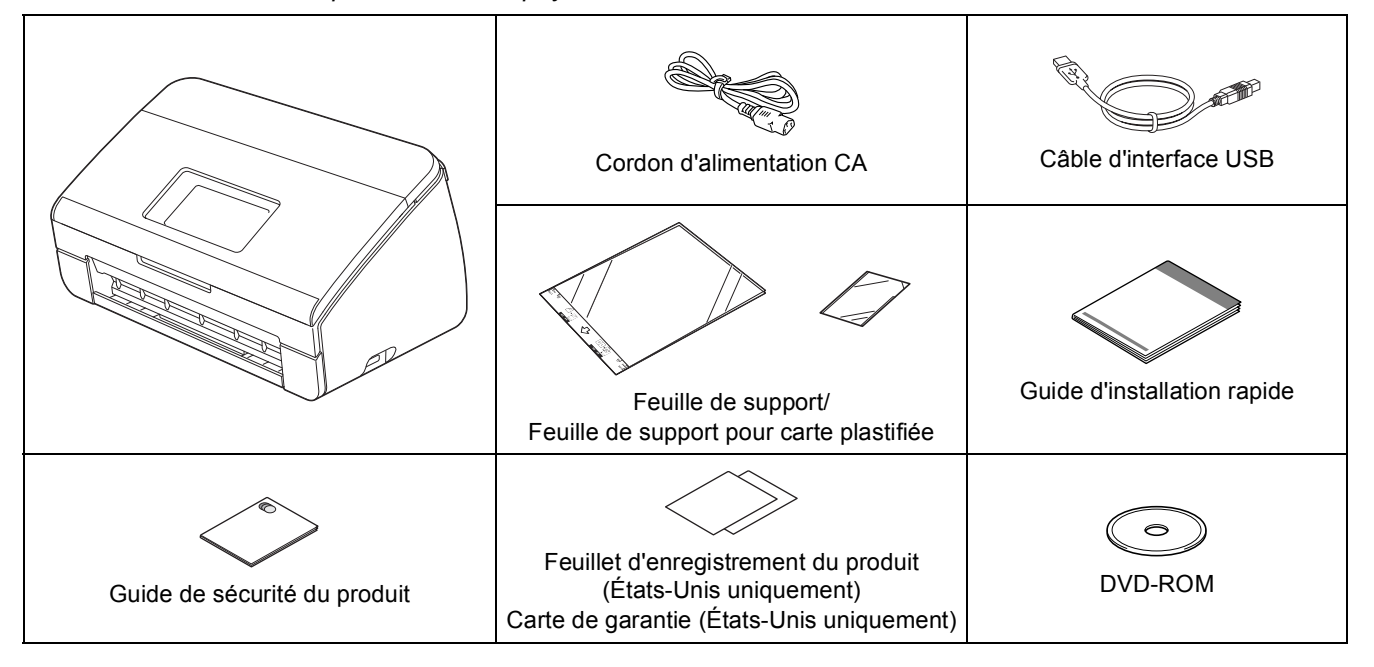

### **AVERTISSEMENT**

- Ce produit était emballé dans un sac en plastique. Pour éviter tout risque d'étouffement, conservez ce sac en plastique hors de portée des bébés et des enfants. N'utilisez pas ce sac dans les berceaux, les poussettes ou les parcs d'enfants. Ce sac n'est pas un jouet.
- Utilisez uniquement le cordon d'alimentation fourni avec ce produit.

### 🖉 Remarque

• Nous vous recommandons de conserver l'emballage d'origine, au cas où vous devriez transporter votre appareil.

• Utilisez le câble USB fourni si vous voulez connecter l'appareil à un ordinateur.

### Câble USB

Il est recommandé d'utiliser un câble USB 2.0 (type A/B) d'une longueur maximale de 6 pieds (2 mètres).

### Câble réseau

*Utilisez un câble à paire torsadée droit de catégorie 5 (ou supérieure) pour le réseau Ethernet Rapide 10BASE-T ou 100BASE-TX.* 

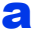

Retirez le ruban et la pellicule de protection recouvrant l'appareil et l'écran ACL.

Assurez-vous que tous les composants sont présents.

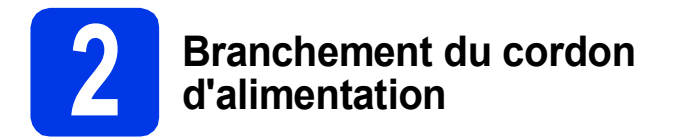

### Important

NE branchez PAS le câble USB à ce stade.

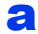

Branchez le cordon d'alimentation.

### **AVERTISSEMENT**

L'appareil doit être raccordé à une prise de terre à trois broches.

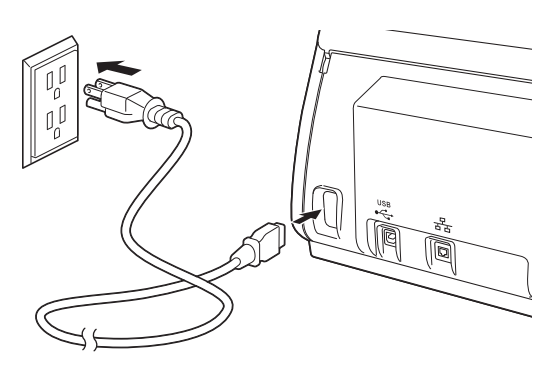

Ouvrez le capot supérieur 1.

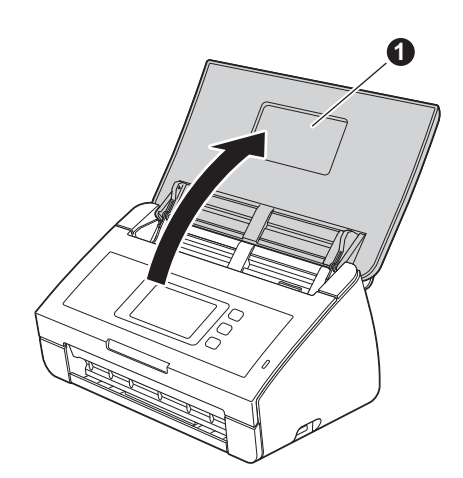

 Retirez le bac de sortie de l'appareil 1 puis déployez la butée de document 2.

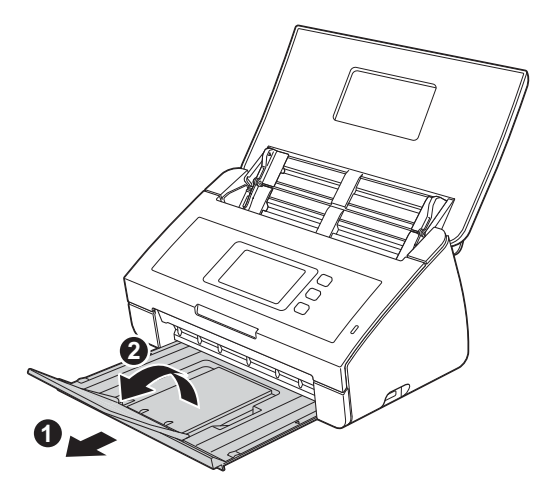

# Sélection de la langue de votre choix (si nécessaire)

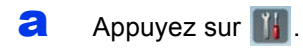

Faites glisser le doigt vers le haut ou le bas, ou appuyez sur ▲ ou sur ▼ pour afficher Initial Setup (Réglage init.). Appuyez sur Initial Setup (Réglage init.).

C Appuyez sur Local Language (Langue locale).

Faites glisser le doigt vers le haut ou le bas, ou appuyez sur ▲ ou sur ▼ pour afficher votre langue.
 Appuyez sur la langue de votre choix.

Appuyez sur .

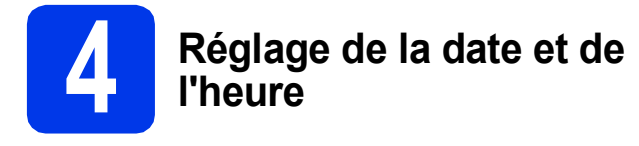

L'appareil affiche la date et l'heure.

- Appuyez sur
- Faites glisser le doigt vers le haut ou le bas, ou appuyez sur ▲ ou sur ▼ pour afficher Réglage init. Appuyez sur Réglage init.
- C Appuyez sur Date et heure.
- **C** Appuyez sur Date.
- Entrez les deux derniers chiffres de l'année sur l'écran tactile, puis appuyez sur OK.
- Entrez les deux chiffres du mois sur l'écran tactile, puis appuyez sur OK.
- **9** Entrez les deux chiffres du jour sur l'écran tactile, puis appuyez sur OK.
- Appuyez sur Type d'horloge.
- Appuyez sur 12h Horloge ou horloge 24 h.
- Appuyez sur Heure.
- Entrez l'heure sur l'écran tactile.

(uniquement 12h Horloge) Appuyez sur MPM pour passer de AM à PM.

Appuyez sur OK, puis sur 🚮.

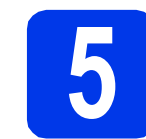

### Heure d'été automatique

Vous pouvez régler l'appareil de manière à ce qu'il adopte automatiquement l'heure d'été. Il avancera automatiquement d'une heure au printemps et reculera d'une heure à l'automne.

- Appuyez sur
- Faites glisser le doigt vers le haut ou le bas, ou appuyez sur ▲ ou sur ▼ pour afficher Réglage init. Appuyez sur Réglage init.
- **C** Appuyez sur Date et heure.
- **Appuyez sur** Heure été auto.
- **e** Appuyez sur Activé (ou Désactivé).
- f Appuyez sur 📶.

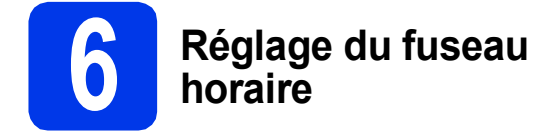

Vous pouvez régler le fuseau horaire (non à l'heure d'été, mais à l'heure standard) sur votre appareil en fonction du lieu où vous vous trouvez. Par exemple, le fuseau horaire pour l'Heure de l'Est des États-Unis et du Canada est UTC-05:00.

- Appuyez sur
- Faites glisser le doigt vers le haut ou le bas, ou appuyez sur ▲ ou sur ▼ pour afficher Réglage init. Appuyez sur Réglage init.
- C Appuyez sur Date et heure.
- C Faites glisser le doigt vers le haut ou le bas, ou appuyez sur ▲ ou sur ▼ pour afficher Fuseau horaire. Appuyez sur Fuseau horaire.
- Entrez votre fuseau horaire. Appuyez sur OK.
- f Appuyez sur 🚮.

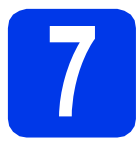

### Choix du type de connexion

Ces instructions d'installation concernent Windows<sup>®</sup> XP Édition familiale, XP Professionnel, Windows Vista<sup>®</sup>, Windows<sup>®</sup> 7 et Mac OS X v10.6.x et 10.7.x.

### 🖉 Remarque

Si votre ordinateur n'est pas équipé d'un lecteur de DVD-ROM, vous pouvez télécharger les pilotes, manuels et utilitaires les plus récents pour votre modèle depuis le Brother Solutions Center (Centre de solutions Brother) à l'adresse <u>http://solutions.brother.com/</u>. Certaines applications logicielles incluses sur le DVD-ROM peuvent ne pas être disponibles sous forme de téléchargement.

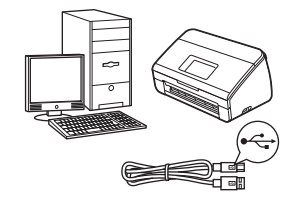

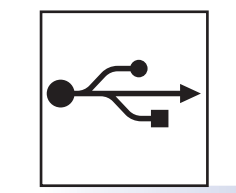

## Pour le câble d'interface USB

Windows<sup>®</sup>, allez à la page 6 Macintosh, allez à la page 8

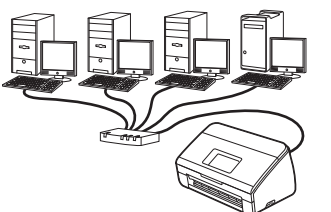

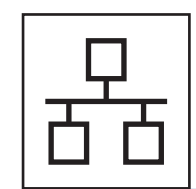

### Pour le réseau câblé

Windows<sup>®</sup>, allez à la page 10 Macintosh, allez à la page 13

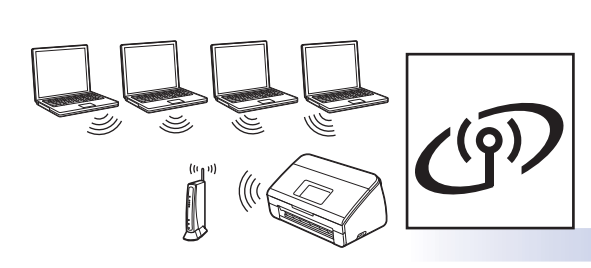

### Pour le réseau sans fil

Windows<sup>®</sup> et Macintosh, allez à la page 16

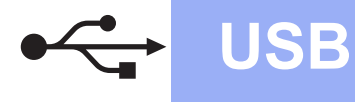

### Pour les utilisateurs de l'interface USB

(Windows<sup>®</sup> XP Édition familiale/XP Professionnel/Windows Vista<sup>®</sup>/Windows<sup>®</sup> 7)

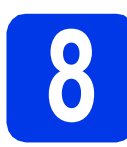

### **Avant l'installation**

Assurez-vous que l'ordinateur et l'appareil sont allumés et que vous êtes connecté avec des droits d'administrateur.

### Important

- NE branchez PAS le câble USB à ce stade.
- Le cas échéant, fermez les programmes en cours d'exécution.

### 🖉 Remarque

- Les écrans peuvent varier selon le système d'exploitation que vous utilisez.
- Le DVD-ROM comprend Nuance™ PaperPort™12SE. Ce logiciel prend en charge Windows<sup>®</sup> XP Édition familiale (SP3 ou plus récent), XP Professionnel (SP3 ou plus récent), Windows Vista<sup>®</sup> (SP2 ou plus récent) et Windows<sup>®</sup> 7. Effectuez une mise à niveau au Service Pack Windows<sup>®</sup> le plus récent avant d'installer MFL-Pro Suite.

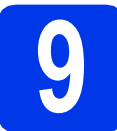

### Installation de MFL-Pro Suite

Insérez le DVD-ROM fourni dans votre lecteur de DVD-ROM. Si l'écran du nom du modèle apparaît, sélectionnez votre appareil. Si l'écran de sélection des langues apparaît, sélectionnez la langue de votre choix.

### 🖉 Remarque

Si l'écran Brother n'apparaît pas automatiquement, allez à **Ordinateur (Poste de travail)**, double-cliquez sur l'icône du DVD-ROM, puis sur **start.exe**. Le menu principal du DVD-ROM s'affiche. Cliquez sur Installer le logiciel MFL-Pro Suite puis sur Oui si vous acceptez les modalités du contrat de licence. Suivez les instructions affichées à l'écran.

|                                                                                                    | brothe                                                                                           |
|----------------------------------------------------------------------------------------------------|--------------------------------------------------------------------------------------------------|
| Menu principal                                                                                                    |                                                                                                  |
| Installer le logiciel MFL-Pro Suite<br>Logiciels et pilotes complets<br>(incluant la configuration réseau câblé et sans fil) | Les pilotes multifonctions et Nuance<br>(TM) PaperPort(TM) SE sont installés<br>automatiquement. |
| Guides de l'utilisateur                                                                                                    | ·                                                                                                |
| Installation personnalisée                                                                                                   |                                                                                                  |
| Applications supplémentaires                                                                                                 |                                                                                                  |
| Support Brother                                                                                                    |                                                                                                  |
| Enregistrement en ligne                                                                                                    |                                                                                                  |
|                                                                                                    |                                                                                                  |

### 🖉 Remarque

Pour Windows Vista<sup>®</sup> et Windows<sup>®</sup> 7, lorsque l'écran Contrôle de compte d'utilisateur s'affiche, cliquez sur **Autoriser** ou sur **Oui**.

Choisissez Branchement local (USB), puis cliquez sur Suivant. L'installation se poursuit.

| stallation du périphérique Brother                                                                     |                                         |                                                             | x |
|----------------------------------------------------------------------------------------------------|-----------------------------------------|-------------------------------------------------------------|---|
| Type de branchement                                                                                    |                                         |                                                             |   |
| Sélectionnez le type de connexion du pér<br>cliquez sur Suivant. Vous ne pouvez pas<br>réseau sans fil | iphérique que vo<br>utiliser simultanén | ous souhaitez installer, puis<br>nent un réseau câblé et un |   |
| <ul> <li>Branchement local (USB)</li> </ul>                                                            |                                         |                                                             | ) |
| Installation personnalisée                                                                             |                                         |                                                             | J |
| Connexion réseau câblée (Ethernet)                                                                     |                                         | <b>A</b>                                                    |   |
| Installation personnalisée                                                                             |                                         | - Carles                                                    |   |
| Connexion réseau sans fil                                                                              |                                         |                                                             |   |
| Installation personnalisée                                                                             |                                         |                                                             | 4 |
| stallShield                                                                                            |                                         |                                                             | _ |
|                                                                                                    | < <u>P</u> récéde                       | en Suivant > Annuler                                        |   |

### 🖉 Remarque

Pour Windows Vista<sup>®</sup> et Windows<sup>®</sup> 7, quand la fenêtre Sécurité de Windows<sup>®</sup> s'affiche, cochez la case puis cliquez sur **Installer** afin de réaliser l'installation correctement.

d

Lorsque cet écran apparaît, passez à l'étape suivante.

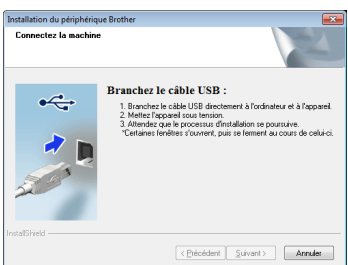

C

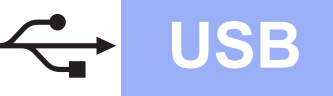

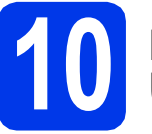

### Branchement du câble USB

Branchez le câble USB sur le port USB identifié par un symbole sur votre appareil, et veillez à raccorder l'autre extrémité du câble à votre ordinateur.

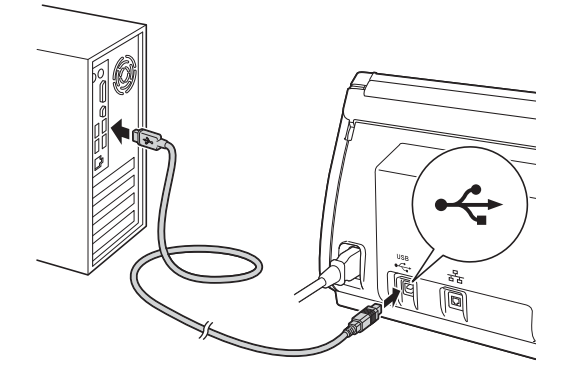

 L'installation se poursuit automatiquement.
 Plusieurs écrans s'afficheront au cours de l'installation.

### Important

N'essayez PAS d'annuler quelque écran que ce soit pendant l'installation. Il peut s'écouler quelques secondes avant que tous les écrans apparaissent.

C Lorsque l'écran Enregistrement en ligne s'affiche, faites votre sélection et suivez les instructions affichées à l'écran.

# Terminer et redémarrer

### Cliquez sur Terminer pour redémarrer l'ordinateur.

Après avoir redémarré l'ordinateur, vous devez ouvrir une session en disposant de droits d'administrateur.

| Installation du périphérique Bro | other                                                                                                    |
|----------------------------------|----------------------------------------------------------------------------------------------------|
|                                  | L'installation du programme Brother Software Suite<br>est terminéel<br>Le InstalShield Wizard a terminé l'Installation de Brother<br>Software Suite un volte ordinateur. Avant d'utiliser le<br>programme, voux devez redémaner votre ordinateur. |
|                                  | Oui, je veux redémarrer mon ordinateur maintenant;                                                                                                    |
|                                  | Non, je redémarrerai mon ordinateur plus tard.                                                                                                    |
|                                  | Si vous connectez un périphérique USB à l'interface USB de<br>votre appareil (sur le côté droit), assurez-vous de le<br>déconnecter avant de redémarrer Windows.                                                                                  |
|                                  |                                                                                                    |
|                                  | < Précéden Terminer Annuler                                                                                                    |

### Remarque

• Si un message d'erreur apparaît pendant l'installation du logiciel, exécutez le **Diagnostic** 

d'installation dans (Démarrer)/

Tous les programmes/Brother/ADS-2500W.

- Selon vos paramètres de sécurité, il se peut qu'une fenêtre Sécurité de Windows<sup>®</sup> ou d'un logiciel antivirus s'affiche lors de l'utilisation de l'appareil ou de son logiciel. Autorisez la poursuite de l'installation.
- Les écrans suivants apparaissent.
  - Lorsque l'écran Paramètres de mise à jour du logiciel s'affiche, choisissez le paramètre de mise à jour logicielle désiré, puis cliquez sur OK.
  - Lorsque le Programme de recherche et d'assistance pdt Brother démarre, suivez les instructions affichées à l'écran.

### 🦉 Remarque

Vous devez disposer d'un accès à Internet pour la mise à jour du logiciel et l'accès au Programme de recherche et d'assistance pdt Brother.

# Terminer

L'installation est maintenant terminée.

Maintenant, allez à

Procédez à l'installation des applications optionnelles à la page 33.

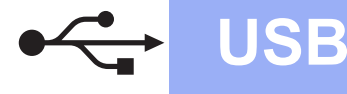

### Pour les utilisateurs de l'interface USB (Mac OS X v10.6.x, 10.7.x)

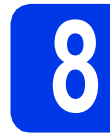

### Avant l'installation

Assurez-vous que l'appareil est branché et que le Macintosh est allumé. Vous devez avoir ouvert une session en disposant de droits d'administrateur.

### 🖉 Remarque

Pour les utilisateurs de Mac OS X v10.5.x : effectuez une mise à niveau vers Mac OS X v10.6.x - 10.7.x avant l'installation.

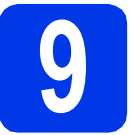

### Branchement du câble USB

### Important

- NE raccordez PAS l'appareil à un port USB d'un clavier ou à un concentrateur USB.
- Connectez directement l'appareil au Macintosh.
- Branchez le câble USB sur le port USB identifié par un symbole sur votre appareil, et veillez à raccorder l'autre extrémité du câble à votre ordinateur.

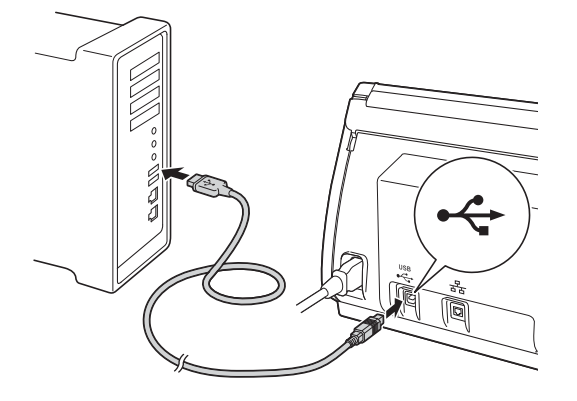

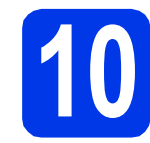

b

### Installation de MFL-Pro Suite

- Insérez le DVD-ROM d'installation fourni dans votre lecteur de DVD-ROM.
  - Double-cliquez sur l'icône **Start Here OSX** pour lancer l'installation. Si l'écran du nom du modèle apparaît, sélectionnez votre appareil.

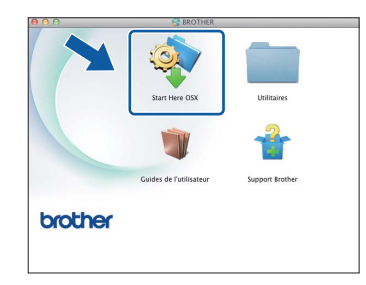

C Choisissez Branchement local (USB), puis cliquez sur Suivant. Suivez les instructions affichées à l'écran.

| lectionnez le type<br>r Suivant. | de connexion du p                 | ériphérique que vous | souhaitez installe | r, puis cliquez |
|----------------------------------|-----------------------------------|----------------------|--------------------|-----------------|
| O Connexion rési                 | tau sans fil                      |                      |                    | (1-             |
| Branchement k     Connexion rési | ical (USB)<br>tau câblée (Etherne | nt)                  | <i></i>            |                 |
|                                  |                                   |                      |                    |                 |

- Patientez pendant la durée d'installation du logiciel. Après l'installation, le logiciel Brother recherche le périphérique Brother. Cette opération prend quelques minutes.
- Choisissez votre appareil dans la liste, puis cliquez sur Suivant.

| Setup Wizard                                              |                                                                                                    |
|-----------------------------------------------------------|----------------------------------------------------------------------------------------------------|
| nhérique your couhaiter installer                         |                                                                                                    |
| pherique vous sounaitez installer                         |                                                                                                    |
| chine manuellement, cliquez sur le bouton "Personnalisé". |                                                                                                    |
|                                                           | 2                                                                                                    |
| USB                                                       | DI -                                                                                                    |
|                                                           | 2                                                                                                    |
|                                                           |                                                                                                    |
|                                                           |                                                                                                    |
|                                                           |                                                                                                    |
|                                                           |                                                                                                    |
|                                                           |                                                                                                    |
|                                                           | -                                                                                                    |
|                                                           |                                                                                                    |
|                                                           |                                                                                                    |
|                                                           |                                                                                                    |
|                                                           | 7                                                                                                    |
|                                                           |                                                                                                    |
|                                                           |                                                                                                    |
|                                                           | Step Wrand<br>oh¢rique vous souhaitez installer<br>line manuellement, cliquez sur le bouton "Personalise".<br>1953 |

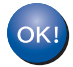

L'installation de MFL-Pro Suite est maintenant terminée. Passez à l'étape **11**.

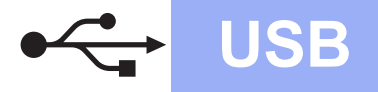

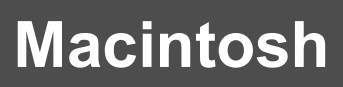

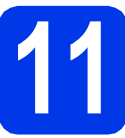

# **Installation de Presto!** PageManager et de Presto! BizCard

a Cliquez sur Presto! PageManager ou Presto! BizCard et suivez les instructions affichées à l'écran.

| 00                                                                                                    | Setup Wizard                                     |
|----------------------------------------------------------------------------------------------------|--------------------------------------------------|
| Press Papakanagar est une<br>discupport Brother<br>Desso Papakanagar est une<br>discupro puir des beschis<br>discupro puir des beschis<br>differencies ou promovella.<br>Avec las nouveaux cutta de gestion<br>priement ficielment, tracés rapós, las<br>boolisation est l'organisation des<br>images et des documents scannés. | Sitep Ward                                       |
|                                                                                                    | Enregistrement en ligne Brother Solutions Center |
|                                                                                                    | Annuler Sulvant                                  |

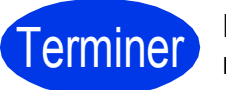

**Terminer** L'installation est maintenant terminée.

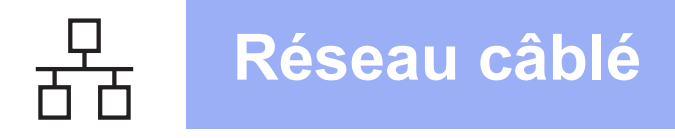

### Pour les utilisateurs de l'interface réseau câblée

(Windows<sup>®</sup> XP Édition familiale/XP Professionnel/Windows Vista<sup>®</sup>/Windows<sup>®</sup> 7)

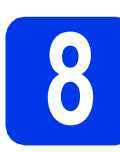

### **Avant l'installation**

Assurez-vous que l'ordinateur et l'appareil sont allumés et que vous êtes connecté avec des droits d'administrateur.

### Important

Le cas échéant, fermez les programmes en cours d'exécution.

### 🖉 Remarque

- Les écrans peuvent varier selon le système d'exploitation que vous utilisez.
- Le DVD-ROM comprend Nuance™ PaperPort™ 12SE. Ce logiciel prend en charge Windows<sup>®</sup> XP Édition familiale (SP3 ou plus récent), XP Professionnel (SP3 ou plus récent), Windows Vista<sup>®</sup> (SP2 ou plus récent) et Windows<sup>®</sup> 7. Effectuez une mise à niveau au Service Pack Windows<sup>®</sup> le plus récent avant d'installer MFL-Pro Suite.
- Si vous aviez auparavant configuré l'appareil sur un réseau sans fil et souhaitez maintenant l'installer sur un réseau câblé, vérifiez que l'option Câblé activé de l'appareil est réglée sur Activé. Avec cette configuration, l'interface réseau sans fil deviendra inactive.

Sur l'appareil, appuyez sur 🏢 puis sur

### Réseau.

Faites glisser le doigt vers le haut ou le bas, ou appuyez sur ▲ ou sur ▼ pour afficher LAN câblé, puis appuyez sur LAN câblé. Faites glisser le doigt vers le haut ou le bas, ou appuyez sur ▲ ou sur ▼ pour afficher Câblé activé, puis appuyez sur Câblé activé. Appuyez sur Activé.

Appuyez sur 📶

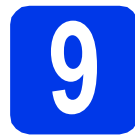

# Branchement du câble réseau

Vous trouverez le port Ethernet marqué d'un symbole au dos de l'appareil, comme illustré ci-dessous. Retirez le bouchon de protection et connectez le câble réseau au port Ethernet.

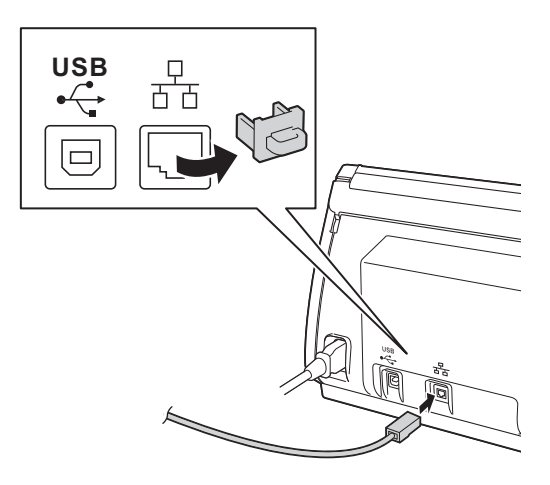

Connectez le câble au réseau.

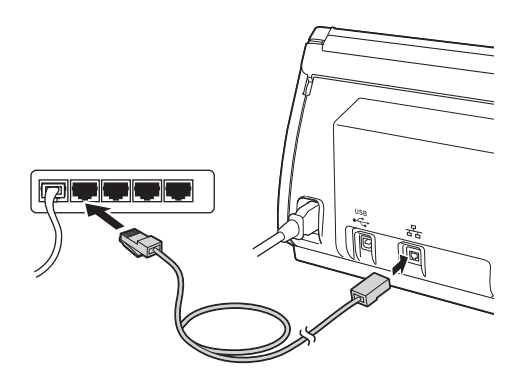

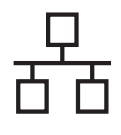

# Réseau câblé

# Windows®

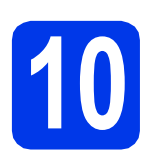

### Installation de MFL-Pro Suite

Insérez le DVD-ROM fourni dans votre lecteur de DVD-ROM. Si l'écran du nom du modèle apparaît, sélectionnez votre appareil. Si l'écran de sélection des langues apparaît, sélectionnez la langue de votre choix.

### 🖉 Remarque

b

Si l'écran Brother n'apparaît pas automatiquement, allez à **Ordinateur (Poste de travail)**, double-cliquez sur l'icône du DVD-ROM, puis sur **start.exe**.

Le menu principal du DVD-ROM s'affiche. Cliquez sur **Installer le logiciel MFL-Pro Suite** puis sur **Oui** si vous acceptez les modalités du contrat de licence. Suivez les instructions affichées à l'écran.

| Adobe Flash Player 10        | brother                                                                      |
|------------------------------|------------------------------------------------------------------------------|
| Menu principal               | Les pilotes multifonctions et Nuance<br>(TM) PaperPort(TM) SE sont installés |
| Guides de l'utilisateur      | automatiquement.                                                             |
| Applications supplémentaires |                                                                              |
| Enregistrement en ligne      |                                                                              |

### 🖉 Remarque

Pour Windows Vista<sup>®</sup> et Windows<sup>®</sup> 7, lorsque l'écran Contrôle de compte d'utilisateur s'affiche, cliquez sur **Autoriser** ou sur **Oui**.

C Sélectionnez Connexion réseau câblée (Ethernet), puis cliquez sur Suivant.

| ype de branchement                                                                                       |                                         | 1                                                           |
|----------------------------------------------------------------------------------------------------|-----------------------------------------|-------------------------------------------------------------|
| Sélectionnez le type de connexion du pér<br>cliquez sur Suivant Vous ne pouvez pas u<br>réseau sans fil. | iphérique que vi<br>itiliser simultanér | sus souhaitez installer, puis<br>nent un réseau câblé et un |
| Branchement local (USB)                                                                                  |                                         |                                                             |
| Installation personnalisée                                                                               |                                         |                                                             |
| Connexion réseau cáblée (Ethernet)                                                                       |                                         |                                                             |
| Installation personnalisée                                                                               |                                         |                                                             |
| Connexion réseau sans fil                                                                                |                                         |                                                             |
| Installation personnalisée                                                                               |                                         |                                                             |
| allShield                                                                                                |                                         |                                                             |
|                                                                                                    | < Précéde                               |                                                             |

C Lorsque cet écran apparaît, choisissez Changez les paramètres de port du pare-feu pour permettre la connexion réseau et continuez l'installation. (Recommandé) et cliquez sur Suivant.

| tallation du périphérique Brother                                                                                                    |                                                                                                    |
|----------------------------------------------------------------------------------------------------|----------------------------------------------------------------------------------------------------|
| Pare-feu/logiciel antivirus détecté                                                                                                    |                                                                                                    |
| Le pare-feu Windows set à protéger -<br>Certaines fonctions de réseau de votr<br>paramètres de pare-feu actuels. Pour<br>certains paramètres de port du pare-fe | votre ordinateur.<br>le appareil risquent de ne pas fonctionner avec les<br>qu'élles fonctionnent toutes, vous devez changer<br>eu Windows. |
| Changez les paramètres de port du continuez l'installation. [Recommanded]                                                                                       | u pare-leu pour permettre la connexion réseau et<br>mdé)                                                                                    |
| Continuez sans changer les param<br>réseau seront désactivées)                                                                                                  | nètres de pare-feu Windows. (Certaines fonctions de                                                                                         |
| Pour les utilisateurs de logiciels                                                                                                    | s antivirus :                                                                                                    |
| Si vous utilisez un logiciel antivirus, un<br>au cours de l'installation. Si tel est le c                                                                       | ne boîte de dialogue d'avertissement risque de s'affiche<br>cas, cliquez sur « Autoriser » pour continuer.                                  |
|                                                                                                    |                                                                                                    |

Si vous utilisez un pare-feu autre que le Parefeu Windows<sup>®</sup> ou si le Pare-feu Windows<sup>®</sup> est désactivé, cet écran peut s'afficher.

| 4 | Remarque pour les utilisateurs de logiciels antivirus :                                |
|---|----------------------------------------------------------------------------------------|
| - | Si vous utilisez un logiciel antivirus, une boîte de dialogue                          |
|   | d'avertissement risque de s'afficher au cours de l'installation.                       |
|   | Lorsque celle-ci apparaît, cliquez sur « Autoriser » pour continuer<br>L'installation. |
|   |                                                                                        |
|   |                                                                                        |
|   | ОК                                                                                     |

Consultez les instructions fournies avec votre logiciel de pare-feu pour savoir comment ajouter les ports réseau suivants.

- Pour la numérisation réseau, ajoutez le port UDP 54925.
- Si les problèmes de votre connexion réseau persistent, ajoutez le port UDP 137 et 161.

### 🖉 Remarque

- Si l'appareil n'a pas été détecté sur le réseau, vérifiez vos paramètres en suivant les instructions à l'écran.
- Si plusieurs appareils du même modèle sont connectés à votre réseau, l'adresse IP et le nom du nœud s'affichent afin de vous aider à identifier l'appareil.

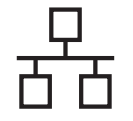

## Réseau câblé

# Windows®

L'installation des pilotes Brother est lancée automatiquement. Les écrans d'installation s'affichent les uns après les autres.

### Important

N'essayez PAS d'annuler quelque écran que ce soit pendant l'installation. Il peut s'écouler quelques secondes avant que tous les écrans apparaissent.

### 🖉 Remarque

Pour Windows Vista<sup>®</sup> et Windows<sup>®</sup> 7, quand la fenêtre Sécurité de Windows<sup>®</sup> s'affiche, cochez la case puis cliquez sur **Installer** afin de réaliser l'installation correctement.

Lorsque l'écran **Enregistrement en ligne** s'affiche, faites votre sélection et suivez les instructions affichées à l'écran.

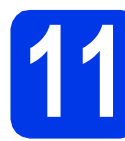

### Terminer et redémarrer

Cliquez sur **Terminer** pour redémarrer l'ordinateur. Après avoir redémarré l'ordinateur, vous devez ouvrir une session en disposant de droits d'administrateur.

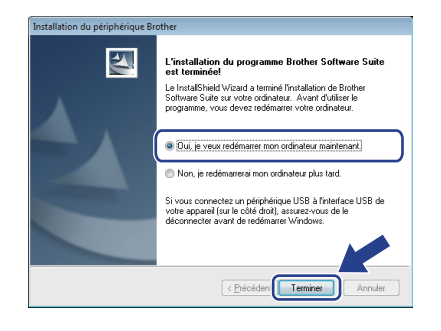

### 🖉 Remarque

Si un message d'erreur apparaît pendant l'installation du logiciel, exécutez le **Diagnostic** 

d'installation dans (Démarrer)/ Tous les programmes/Brother/ ADS-2500W LAN.

- Les écrans suivants apparaissent.
  - Lorsque l'écran Paramètres de mise à jour du logiciel s'affiche, choisissez le paramètre de mise à jour logicielle désiré, puis cliquez sur OK.
  - Lorsque le Programme de recherche et d'assistance pdt Brother démarre, suivez les instructions affichées à l'écran.

### Remarque

b

Vous devez disposer d'un accès à Internet pour la mise à jour du logiciel et l'accès au Programme de recherche et d'assistance pdt Brother.

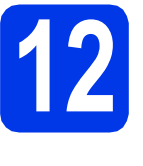

### Installation de MFL-Pro Suite sur d'autres ordinateurs (si nécessaire)

Si vous souhaitez utiliser l'appareil avec plusieurs ordinateurs installés sur le réseau, installez MFL-Pro Suite sur chaque ordinateur. Passez à l'étape **10** à la page 11. Voir aussi l'étape **8** à la page 10 avant de procéder à l'installation.

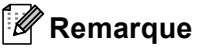

### Licence réseau (Windows<sup>®</sup>)

Ce produit comprend une licence PC pour 2 utilisateurs maximum. Cette licence permet l'installation de MFL-Pro Suite avec Nuance™ PaperPort™ 12SE sur 2 PC du réseau. Si vous voulez installer Nuance™ PaperPort™ 12SE sur plus de 2 PC, veuillez acheter le jeu de licences Brother NL-5, un ensemble de contrats de licences pour PC destiné à 5 utilisateurs supplémentaires. Pour acheter le jeu de licences NL-5, contactez votre revendeur agréé Brother ou le Service à la clientèle de Brother.

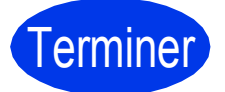

L'installation est maintenant terminée.

### Maintenant, allez à

Procédez à l'installation des applications optionnelles à la page 33.

### Pour les utilisateurs de l'interface réseau câblée (Mac OS X v10.6.x, 10.7.x)

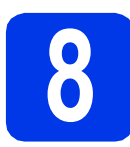

# Avant l'installation

Assurez-vous que l'appareil est branché et que le Macintosh est allumé. Vous devez avoir ouvert une session en disposant de droits d'administrateur.

### Remarque

- Pour les utilisateurs de Mac OS X v10.5.x : effectuez une mise à niveau vers Mac OS X v10.6.x - 10.7.x avant l'installation.
- Si vous aviez auparavant configuré l'appareil sur un réseau sans fil et souhaitez maintenant l'installer sur un réseau câblé, vérifiez que l'option Câblé activé de l'appareil est réglée sur Activé. Avec cette configuration, l'interface réseau sans fil deviendra inactive.

Sur l'appareil, appuyez sur **[]]** puis sur Réseau.

Faites glisser le doigt vers le haut ou le bas, ou appuyez sur ▲ ou sur ▼ pour afficher LAN câblé, puis appuyez sur LAN câblé. Faites glisser le doigt vers le haut ou le bas, ou appuyez sur ▲ ou sur ▼ pour afficher Câblé activé, puis appuyez sur Câblé activé. Appuyez sur Activé.

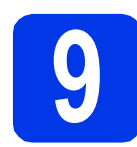

# Branchement du câble réseau

Vous trouverez le port Ethernet marqué d'un symbole au dos de l'appareil, comme illustré ci-dessous. Retirez le bouchon de protection et connectez le câble réseau au port Ethernet.

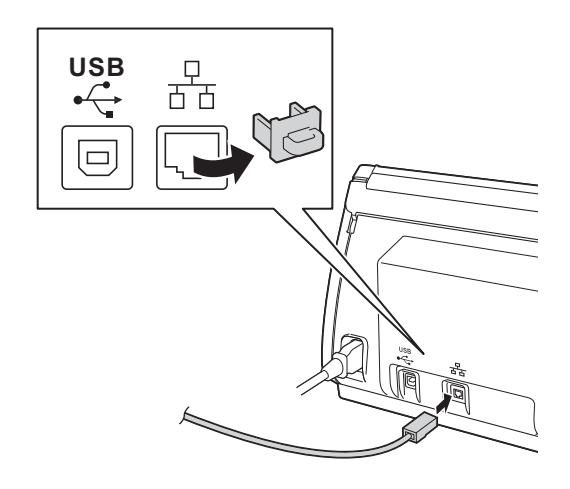

Connectez le câble au réseau.

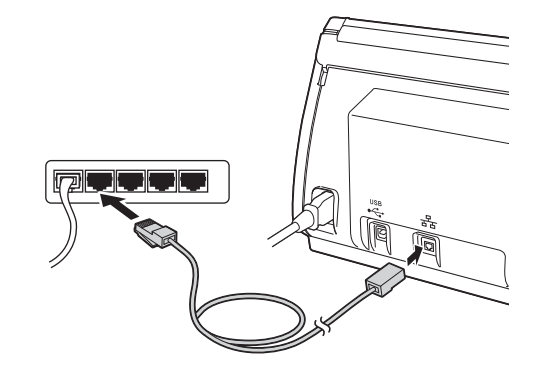

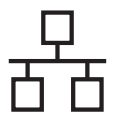

### Installation de MFL-Pro Suite

- Insérez le DVD-ROM d'installation fourni dans votre lecteur de DVD-ROM.
- Double-cliquez sur l'icône Start Here OSX pour lancer l'installation.
   Si l'écran du nom du modèle apparaît, sélectionnez votre appareil.

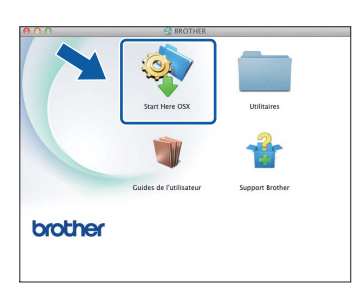

C Sélectionnez Connexion réseau câblée (Ethernet), puis cliquez sur Suivant. Suivez les instructions affichées à l'écran.

| 0 0                                  | Start Here OSX                        |                                      |  |
|--------------------------------------|---------------------------------------|--------------------------------------|--|
| Type de bran                         | chement                               |                                      |  |
| sélectionnez le type<br>sur Suivant. | de connexion du périphérique que vo   | us souhaitez installer, puis clique: |  |
| O Connexion rés                      | seau sans fil                         |                                      |  |
| Branchement I<br>Connexion rés       | local (USB)<br>seau câblée (Ethernet) | <i>1</i> 9                           |  |
|                                      | Annular                               | Prérédent Suivant                    |  |

- Patientez pendant la durée d'installation du logiciel. Après l'installation, le logiciel Brother recherche le périphérique Brother. Cette opération prend quelques minutes.
- Si l'appareil a été configuré pour votre réseau, sélectionnez votre appareil dans la liste, puis cliquez sur Suivant.

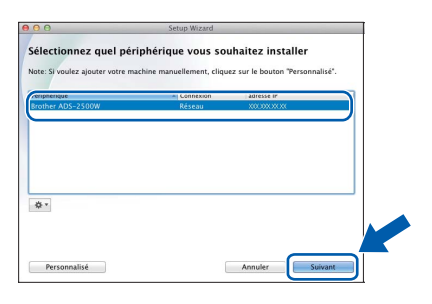

### Remarque

- Si l'appareil n'a pas encore été détecté sur le réseau, vérifiez vos paramètres réseau.
- Vous pouvez utiliser le panneau de commande de l'appareil pour trouver l'adresse MAC (adresse Ethernet) et l'adresse IP de votre appareil.
- Si cet écran apparaît, entrez un nom pour votre Macintosh (jusqu'à 15 caractères), puis cliquez sur Suivant.

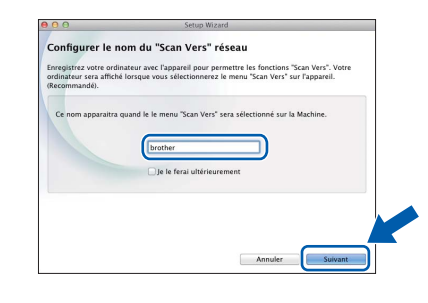

Le nom saisi s'affiche sur l'écran ACL de l'appareil quand vous choisissez une option de numérisation. (Pour plus d'informations, voir Numérisation à partir du panneau de commande de l'appareil *dans le* Guide de l'utilisateur.)

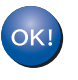

L'installation de MFL-Pro Suite est maintenant terminée. Passez à l'étape **11**.

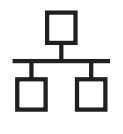

# Réseau câblé

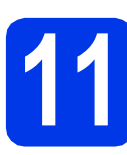

### Installation de Presto! PageManager et de Presto! BizCard

 Cliquez sur Presto! PageManager ou Presto!
 BizCard et suivez les instructions affichées à l'écran.

| 00                                                                                                    | Setup Wizard                     |
|----------------------------------------------------------------------------------------------------|----------------------------------|
| Support Brother                                                                                                    |                                  |
| Prestol PageManager est une<br>application puissante de gestion de<br>documents pour des besoins<br>d'entreprises ou personnels.<br>Auss les certies de aestino. | Prestol PageManager              |
| de documents et de fichiers, elle<br>permet facilement, l'acols rapide, la<br>localisation et l'organisation des<br>images et des documents scannés.             | Prestol BizCard                  |
|                                                                                                    | Brother Web Connect              |
|                                                                                                    | Enregistrement en ligne          |
|                                                                                                    | Brother Solutions Center         |
|                                                                                                    | Informations sur les fournitures |
|                                                                                                    |                                  |
|                                                                                                    | Annuler Sulvant                  |

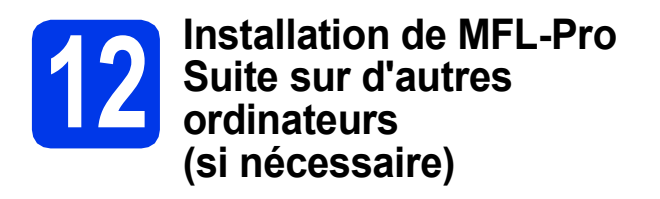

Si vous souhaitez utiliser l'appareil avec plusieurs ordinateurs installés sur le réseau, installez MFL-Pro Suite sur chaque ordinateur. Passez à l'étape **10** à la page 14. Voir aussi l'étape **8** à la page 13 avant de procéder à l'installation.

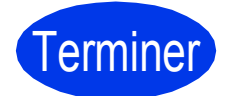

L'installation est maintenant terminée.

# Windows<sup>®</sup> Macintosh Réseau câblé

# Macintosh

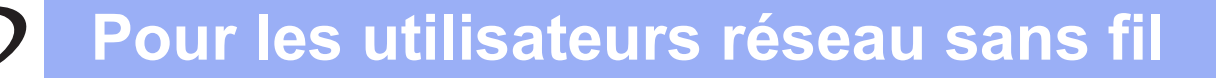

### Pour les utilisateurs de l'interface réseau sans fil

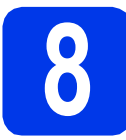

### Avant de commencer

Il vous faut d'abord configurer les paramètres du réseau sans fil de l'appareil pour pouvoir communiquer avec le point d'accès ou routeur du réseau. Une fois l'appareil configuré pour communiquer avec le point d'accès ou le routeur, les ordinateurs du réseau ont accès à l'appareil. Pour utiliser l'appareil à partir de ces ordinateurs, vous devez installer les pilotes et les logiciels. Les étapes suivantes vont vous guider pour la configuration et l'installation.

Pour optimiser les résultats de numérisation de vos documents, placez l'appareil Brother le plus près possible du point d'accès ou du routeur en prenant soin d'éviter les obstacles. La présence de gros objets et de parois entre les deux appareils, ou d'interférences émises par d'autres appareils électroniques peut influer sur la vitesse de transfert des données de vos documents.

C'est pourquoi la connexion sans fil peut ne pas être la meilleure méthode de connexion pour tous les types de documents et d'applications.

Bien que votre appareil Brother puisse être utilisé à la fois sur un réseau câblé et sur un réseau sans fil, vous ne pouvez utiliser que l'une de ces méthodes de connexion à la fois.

### 🖉 Remarque

Si vous avez déjà configuré les paramètres de connexion sans fil de l'appareil, vous devez réinitialiser les paramètres réseau avant de pouvoir reconfigurer les paramètres de connexion sans fil.

Sur l'appareil, appuyez sur 🏢 puis sur Réseau.

Faites glisser le doigt vers le haut ou le bas, ou appuyez sur ▲ ou sur ▼ pour afficher Réinit. réseau, puis appuyez sur Réinit. réseau.

Appuyez sur Oui pour accepter. Enfoncez Oui pendant 2 secondes pour confirmer.

Les instructions suivantes s'appliquent au mode Infrastructure (connexion à un ordinateur via un point d'accès ou routeur). **Mode Infrastructure** 

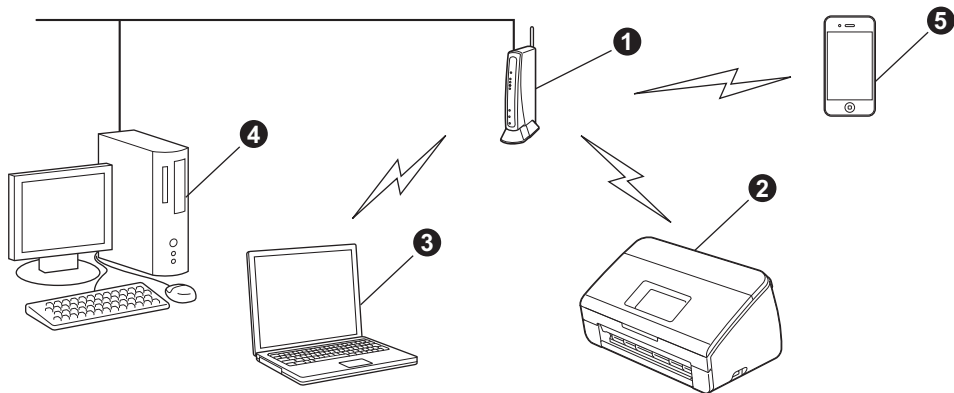

- 1 Point d'accès ou routeur
- 2 Appareil réseau sans fil (votre appareil)
- 3 Ordinateur compatible sans fil connecté au point d'accès ou routeur
- Ordinateur câblé connecté au point d'accès ou routeur
- 9 Périphérique mobile connecté au point d'accès ou routeur sans fil

Vérifiez que les paramètres du réseau sans fil de l'appareil correspondent à ceux du point d'accès ou du routeur.

### Remarque

Pour configurer l'appareil en mode Ad-hoc (connexion à un ordinateur compatible sans fil sans point d'accès ou routeur), vous trouverez des instructions dans le Guide utilisateur - Réseau qui se trouve sur le DVD-ROM. Vous pouvez afficher le Guide utilisateur - Réseau en suivant les instructions ci-dessous.

1 Mettez l'ordinateur sous tension. Introduisez le DVD-ROM dans le lecteur de DVD-ROM. Pour Windows<sup>®</sup> :

- 2 Sélectionnez votre modèle et la langue de votre choix. Le menu principal du DVD-ROM s'affiche.
- 3 Cliquez sur Guides de l'utilisateur, puis sur Documents HTML. La page supérieure apparaît.
- 4 Cliquez sur Guide utilisateur Réseau.

Pour Macintosh :

- 2 Double-cliquez sur Guides de l'utilisateur. Sélectionnez votre modèle et la langue de votre choix.
- 3 Cliquez sur Guides de l'utilisateur.

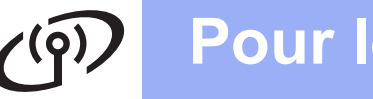

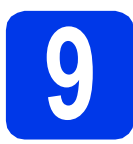

### Choix de la méthode de configuration sans fil

Les instructions suivantes offrent trois méthodes de configuration de l'appareil Brother sur un réseau sans fil. Choisissez la méthode que vous souhaitez utiliser pour votre environnement.

| Configurati     et Macintos                                                                                                    | on à l'aide du progr<br>sh)                                                                                                    | amme d'installation du DVD-ROM et d'un câble USB (Windows $^{\textcircled{8}}$                                                                                                    |
|----------------------------------------------------------------------------------------------------|----------------------------------------------------------------------------------------------------|----------------------------------------------------------------------------------------------------|
| Vous aurez                                                                                                    | besoin d'utiliser temp                                                                                                    | porairement un câble USB pendant la configuration.                                                                                                    |
|                                                                                                    | 6                                                                                                    |                                                                                                    |
| Nous vous r<br>méthode.                                                                                                    | ecommandons d'utili                                                                                                    | iser un ordinateur connecté sans fil à votre réseau pour cette                                                                                                    |
| point d'accès<br>fil. Veuillez no                                                                                                    | ou un routeur par u<br>oter les paramètres                                                                                                    | un câble réseau, vous devez connaître vos paramètres sans<br>de votre réseau sans fil dans la zone ci-dessous.                                                                                                    |
| <ul> <li>Si vous conta<br/>portée de mai<br/>aider à détern</li> </ul>                                                                                                    | ictez le Service à la<br>in les informations<br>niner vos paramètre                                                                                                    | clientèle de Brother pour une demande d'assistance, ayez à<br>de sécurité du réseau sans fil. Nous ne pouvons pas vous<br>es de sécurité de réseau.                                                                                                    |
| <ul> <li>Si vous conta<br/>portée de mai<br/>aider à détern<br/>Élément</li> </ul>                                                                                                    | nctez le Service à la<br>in les informations<br>niner vos paramètre                                                                                                    | clientèle de Brother pour une demande d'assistance, ayez à<br>de sécurité du réseau sans fil. Nous ne pouvons pas vous<br>es de sécurité de réseau.<br>Enregistrez les paramètres actuels du réseau sans fil                                                                                                    |
| <ul> <li>Si vous conta<br/>portée de mai<br/>aider à détern<br/>Élément</li> <li>SSID (nom du rés</li> </ul>                                                                                                    | in les informations<br>niner vos paramètre<br>eau)                                                                                                    | clientèle de Brother pour une demande d'assistance, ayez à<br>de sécurité du réseau sans fil. Nous ne pouvons pas vous<br>es de sécurité de réseau.<br>Enregistrez les paramètres actuels du réseau sans fil                                                                                                    |
| <ul> <li>Si vous conta<br/>portée de mai<br/>aider à détern</li> <li>Élément</li> <li>SSID (nom du rés</li> <li>Clé du réseau</li> </ul>                                                                                                    | ictez le Service à la<br>in les informations<br>niner vos paramètre<br>seau)                                                                                                    | clientèle de Brother pour une demande d'assistance, ayez à<br>de sécurité du réseau sans fil. Nous ne pouvons pas vous<br>es de sécurité de réseau.<br>Enregistrez les paramètres actuels du réseau sans fil                                                                                                    |
| <ul> <li>Si vous conta<br/>portée de mai<br/>aider à détern</li> <li>Élément</li> <li>SSID (nom du rés</li> <li>Clé du réseau</li> <li>* Il se peut que</li> </ul>                                                                                                    | in les informations<br>niner vos paramètro<br>seau)<br>la clé du réseau soit                                                                                                    | clientèle de Brother pour une demande d'assistance, ayez à de sécurité du réseau sans fil. Nous ne pouvons pas vous es de sécurité de réseau.         Enregistrez les paramètres actuels du réseau sans fil         appelée Mot de passe, Clé de sécurité ou Clé de cryptage.                                                                                                    |
| <ul> <li>Si vous conta<br/>portée de ma<br/>aider à détern</li> <li>Élément</li> <li>SSID (nom du rés</li> <li>Clé du réseau</li> <li>* Il se peut que</li> </ul>                                                                                                    | in les informations<br>niner vos paramètre<br>eau)<br>la clé du réseau soit                                                                                                    | clientèle de Brother pour une demande d'assistance, ayez à de sécurité du réseau sans fil. Nous ne pouvons pas vous es de sécurité de réseau.         Enregistrez les paramètres actuels du réseau sans fil         appelée Mot de passe, Clé de sécurité ou Clé de cryptage.                                                                                                    |
| <ul> <li>Si vous conta<br/>portée de ma<br/>aider à détern</li> <li>Élément</li> <li>SSID (nom du rés</li> <li>Clé du réseau</li> <li>* Il se peut que</li> <li>Remarque</li> <li>Si vous n'avez pontiguration s</li> </ul>                                                                                                    | actez le Service à la<br>in les informations<br>niner vos paramètro<br>seau)<br>la clé du réseau soit<br>pas ces information<br>ans fil.                                                                                                    | clientèle de Brother pour une demande d'assistance, ayez à de sécurité du réseau sans fil. Nous ne pouvons pas vous es de sécurité de réseau.          Enregistrez les paramètres actuels du réseau sans fil         appelée Mot de passe, Clé de sécurité ou Clé de cryptage.         ns (SSID et Clé du réseau), vous ne pouvez pas continuer la                                                                                                    |
| <ul> <li>Si vous conta<br/>portée de ma<br/>aider à détern</li> <li>Élément</li> <li>SSID (nom du rés</li> <li>Clé du réseau</li> <li>* Il se peut que</li> <li>Il se peut que</li> <li>Si vous n'avez<br/>configuration s</li> <li>Comment trouv</li> </ul>                                                                                         | in les informations<br>niner vos paramètro<br>seau)<br>la clé du réseau soit<br>pas ces information<br>ans fil.                                                                                                    | clientèle de Brother pour une demande d'assistance, ayez à de sécurité du réseau sans fil. Nous ne pouvons pas vous es de sécurité de réseau.          Enregistrez les paramètres actuels du réseau sans fil         appelée Mot de passe, Clé de sécurité ou Clé de cryptage.         ns (SSID et Clé du réseau), vous ne pouvez pas continuer la                                                                                                    |
| <ul> <li>Si vous conta<br/>portée de ma<br/>aider à détern</li> <li>Élément</li> <li>SSID (nom du réseau</li> <li>* Il se peut que</li> <li>* Il se peut que</li> <li>Si vous n'avez peut se configuration se configuration se configuration se comment trouv</li> <li>1) Reportez-vous</li> </ul>                                                   | in les informations<br>niner vos paramètro<br>seau)<br>la clé du réseau soit<br>pas ces information<br>ans fil.<br>rer ces informations<br>s à la documentation                                                                                                    | clientèle de Brother pour une demande d'assistance, ayez à de sécurité du réseau sans fil. Nous ne pouvons pas vous es de sécurité de réseau.          Enregistrez les paramètres actuels du réseau sans fil         appelée Mot de passe, Clé de sécurité ou Clé de cryptage.         ns (SSID et Clé du réseau), vous ne pouvez pas continuer la         s?         fournie avec votre point d'accès ou routeur sans fil.                                                                                                    |
| <ul> <li>Si vous conta<br/>portée de ma<br/>aider à déterr</li> <li>Élément</li> <li>SSID (nom du rés</li> <li>Clé du réseau         <ul> <li>Il se peut que</li> </ul> </li> <li>Remarque<br/>Si vous n'avez ponfiguration s</li> <li>Comment trouv</li> <li>Reportez-vous</li> <li>Il se peut que</li> </ul>                                       | actez le Service à la<br>in les informations<br>niner vos paramètro<br>seau)<br>la clé du réseau soit<br>pas ces information<br>ans fil.<br>rer ces informations<br>s à la documentation<br>le SSID par défaut d                                                   | clientèle de Brother pour une demande d'assistance, ayez à de sécurité du réseau sans fil. Nous ne pouvons pas vous es de sécurité de réseau.           Enregistrez les paramètres actuels du réseau sans fil           appelée Mot de passe, Clé de sécurité ou Clé de cryptage.           ns (SSID et Clé du réseau), vous ne pouvez pas continuer la           s?           fournie avec votre point d'accès ou routeur sans fil.           lu réseau soit le nom du fabricant ou le nom du modèle.                                                                                    |
| <ul> <li>Si vous conta<br/>portée de ma<br/>aider à déterr</li> <li>Élément</li> <li>SSID (nom du rés</li> <li>Clé du réseau <ul> <li>Il se peut que</li> </ul> </li> <li>Remarque</li> <li>Si vous n'avez ponfiguration s</li> <li>Comment trouv</li> <li>Reportez-vous</li> <li>Reportez-vous</li> <li>Si vous ne con<br/>administrateu</li> </ul> | actez le Service à la<br>in les informations<br>niner vos paramètre<br>seau)<br>la clé du réseau soit<br>pas ces information<br>ans fil.<br>rer ces informations<br>s à la documentation<br>le SSID par défaut d<br>nnaissez pas les info<br>r système ou votre fo | clientèle de Brother pour une demande d'assistance, ayez à de sécurité du réseau sans fil. Nous ne pouvons pas vous es de sécurité de réseau.          Enregistrez les paramètres actuels du réseau sans fil         appelée Mot de passe, Clé de sécurité ou Clé de cryptage.         as (SSID et Clé du réseau), vous ne pouvez pas continuer la         s?         fournie avec votre point d'accès ou routeur sans fil.         lu réseau soit le nom du fabricant ou le nom du modèle.         ormations de sécurité, consultez le fabricant du routeur, votre pournisseur Internet. |

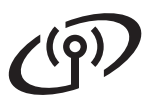

b

- Configuration manuelle à partir du panneau de commande en utilisant l'Assistant de configuration (Macintosh, périphériques mobiles et Windows<sup>®</sup>)
  - Si votre point d'accès ou routeur sans fil ne prend pas en charge WPS (Wi-Fi Protected Setup™) ou AOSS™, **notez les paramètres réseau sans fil** de votre point d'accès ou routeur sans fil dans la zone ci-dessous.

Si vous contactez le Service à la clientèle de Brother pour une demande d'assistance, ayez à portée de main les informations de sécurité du réseau sans fil. Nous ne pouvons pas vous aider à déterminer vos paramètres de sécurité de réseau.

| Élément              | Enregistrez les paramètres actuels du réseau sans fil |
|----------------------|-------------------------------------------------------|
| SSID (nom du réseau) |                                                       |
| Clé du réseau        |                                                       |

\* Il se peut que la clé du réseau soit appelée Mot de passe, Clé de sécurité ou Clé de cryptage.

### 🖉 Remarque

Si vous n'avez pas ces informations (SSID et Clé du réseau), vous ne pouvez pas continuer la configuration sans fil.

### Comment trouver ces informations?

- 1) Reportez-vous à la documentation fournie avec votre point d'accès ou routeur sans fil.
- 2) Il se peut que le SSID par défaut du réseau soit le nom du fabricant ou le nom du modèle.
- 3) Si vous ne connaissez pas les informations de sécurité, consultez le fabricant du routeur, votre administrateur système ou votre fournisseur Internet.

Maintenant, allez à

page 22

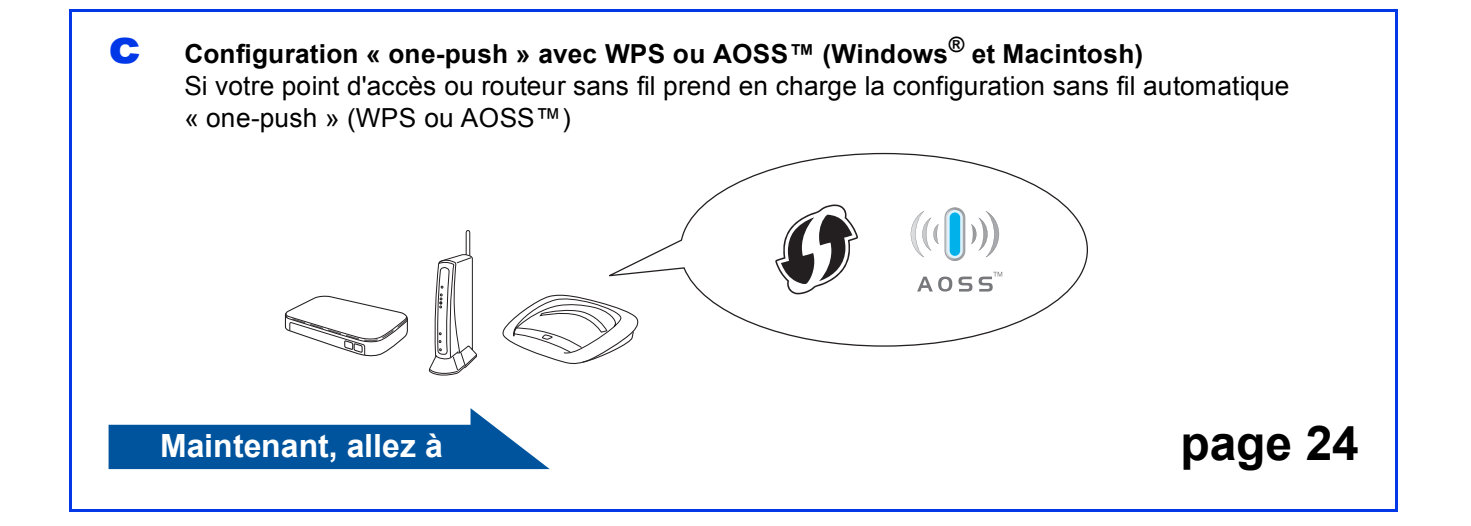

# Pour les utilisateurs réseau sans fil

d

# **10** Configuration à l'aide du programme d'installation du DVD-ROM et d'un câble USB (Windows<sup>®</sup> et Macintosh)

### Remarque

Cet exemple présente l'installation Windows<sup>®</sup>. Pour l'installation Mac, insérez le DVD-ROM du programme d'installation dans votre lecteur de DVD-ROM et double-cliquez sur **Start Here OSX** pour lancer l'installation. Sélectionnez l'installation sans fil et suivez les instructions de configuration du périphérique sans fil sur l'écran de votre ordinateur.

Vous aurez besoin d'utiliser temporairement un câble USB pendant la configuration.

Insérez le DVD-ROM fourni dans votre lecteur de DVD-ROM. Si l'écran du nom du modèle apparaît, sélectionnez votre appareil. Si l'écran de sélection des langues apparaît, sélectionnez la langue de votre choix.

### Remarque

Si l'écran Brother n'apparaît pas automatiquement, allez à **Ordinateur (Poste de travail)**, double-cliquez sur l'icône du DVD-ROM, puis sur **start.exe**.

Le menu principal du DVD-ROM s'affiche. Cliquez sur Installer le logiciel MFL-Pro Suite puis sur Oui si vous acceptez les modalités du contrat de licence. Suivez les instructions affichées à l'écran.

| idobe Flash Player 10                                                                                                    |                                                                                                  |
|----------------------------------------------------------------------------------------------------|--------------------------------------------------------------------------------------------------|
|                                                                                                    | brother                                                                                          |
| fenu principal                                                                                                    |                                                                                                  |
| Installer le logiciel MFL-Pro Suite<br>Logiciels et pilotes complets<br>(incluant la configuration réseau câblé et sans fil) | Les pilotes multifonctions et Nuance<br>(TM) PaperPort(TM) SE sont installés<br>automatiquement. |
| Guides de l'utilisateur                                                                                                    |                                                                                                  |
| Installation personnalisée                                                                                                   |                                                                                                  |
| Applications supplémentaires                                                                                                 |                                                                                                  |
| Support Brother                                                                                                    |                                                                                                  |
| 68                                                                                                    |                                                                                                  |

### 🖉 Remarque

Pour Windows Vista<sup>®</sup> et Windows<sup>®</sup> 7, lorsque l'écran Contrôle de compte d'utilisateur s'affiche, cliquez sur **Autoriser** ou sur **Oui**. C Sélectionnez Connexion réseau sans fil, puis cliquez sur Suivant.

| stallation du peripherique brother                                                                    |                                                                                             |
|----------------------------------------------------------------------------------------------------|---------------------------------------------------------------------------------------------|
| Type de branchement                                                                                   |                                                                                             |
| Sélectionnez le type de connexion du pér<br>cliquez sur Suivant.Vous ne pouvez pas<br>réseau sans fil | iphérique que vous souhaitez installer, puis<br>diliser simultanément un réseau câblé et un |
| Branchement local (USB)                                                                               |                                                                                             |
| Installation personnalisée                                                                            |                                                                                             |
| 💿 Connexion réseau câblée (Ethernet)                                                                  | ~~~~                                                                                        |
| Installation personnalisée                                                                            | and the                                                                                     |
| Connexion réseau sans fil                                                                             |                                                                                             |
| 🔲 Installation personnalisée                                                                          |                                                                                             |
| stalShield                                                                                            |                                                                                             |
|                                                                                                    | < Précéden Suivant > Annuler                                                                |
|                                                                                                    |                                                                                             |

Lorsque cet écran apparaît, choisissez Changez les paramètres de port du pare-feu pour permettre la connexion réseau et continuez l'installation. (Recommandé) et cliquez sur Suivant.

|      | illation du périphérique Brother 🧧                                                                                                    |
|------|----------------------------------------------------------------------------------------------------|
| Pa   | xe-feu/logiciel antivirus détecté                                                                                                    |
|      | Le pare-feu Windows seit à potégier voire ordinateur.<br>Cetaines fonctions de réseau de voire appareil isquent de ne pas fonctionner avec les<br>paramètes de pare-teu actueix. Pour qu'éles fonctionnent toules, vous devez changer<br>cetains paramètes de poit du pare-leu Windows.                                             |
| (    | Changez les paramètres de port du pare-leu pour permettre la connexion réseau et<br>continuez l'installation. (Recommandé)                                                                                                    |
|      | Continues consistences las accessibles de para facilité alors (Containes facetions de                                                                                                    |
|      | <ul> <li>Commezisaria charger les parametres de pareneu windows, (celtaires fonctions de<br/>réseau seront désactivées)</li> </ul>                                                                                                    |
|      | Continues sala charge les paralleles de parend windows. (Certaires fonduns de<br>réseau seront désactivées)      Pour les utilisateurs de logiciels antivirus :                                                                                                    |
| stal | Contract and interpreter parameters or parenet without the defense form determined interpreter parameters without the defense form determined interpreters and the defense formation of the defense of advertisement ringue de l'afficher au costi de finalitations. Stell det le ca., clayar tu « Autorier » pour continue.  Ented |

Si vous utilisez un pare-feu autre que le Parefeu Windows<sup>®</sup> ou si le Pare-feu Windows<sup>®</sup> est désactivé, cet écran peut s'afficher.

| Installatio | n du périphérique Brother                                                                                                    |
|-------------|----------------------------------------------------------------------------------------------------|
| Â           | Remarque pour les utilisateurs de logiciés anthrirus :<br>Si vous utilisate un logicial anthrirus, une bolte de dialogue<br>d'avertissement risque de s'afficher au cours de l'installation.<br>Lesque celle-ci appanté, cliques sur « Autoriser » pour continuer<br>l'installation. |
|             | ОК                                                                                                    |

Consultez les instructions fournies avec votre logiciel de pare-feu pour savoir comment ajouter les ports réseau suivants.

- Pour la numérisation réseau, ajoutez le port UDP 54925.
- Si les problèmes de votre connexion réseau persistent, ajoutez le port UDP 137 et 161.

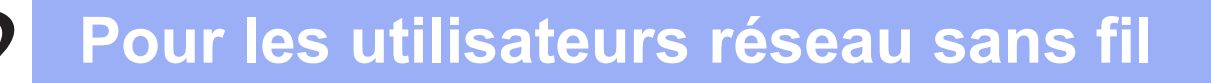

h

Choisissez Oui, j'ai un câble USB que je peux utiliser pour l'installation. puis cliquez sur Suivant.

| Assistant de configuration de la connexion sans fil                                                                                             |
|----------------------------------------------------------------------------------------------------|
| Configuration d'un périphérique sans fil                                                                                                    |
| L'utilisation d'un câble USB temporairement connecté à votre ordinateur sans fil consiste en la<br>méthode d'installation sans fil recommandée. |
| Avez-vous un câble USB?                                                                                                    |
| Poli, jai un câble USB que je peux utiliser pour<br>Installation.                                                                               |
| C Non, je n'ai pas de câble USB.                                                                                                    |
| Remarque : Si vous n'avez pas de câble USB, vous pouvez tout de même confort votre<br>périphérique sans fil (méthode avancée).                  |
| < Précédent Suivant > Annules                                                                                                    |

### 🖉 Remarque

Si l'écran ci-après apparaît, lisez la **Remarque** *importante*. Cochez la case après avoir vérifié le SSID et la clé du réseau, puis cliquez sur *Suivant*.

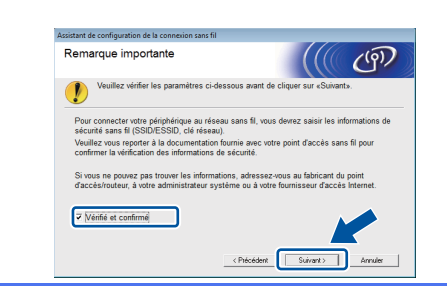

Connectez temporairement le câble USB directement à l'ordinateur et à l'appareil.

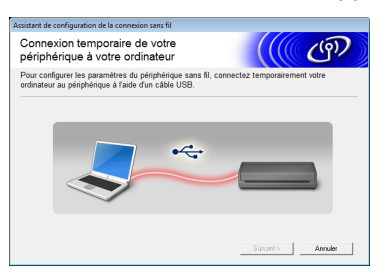

Si l'écran de confirmation apparaît, cochez la case et cliquez sur **Suivant**, passez à **g**. Sinon, allez à l'étape **h**.

### 🖉 Remarque

f

*Pour des instructions sur le branchement du câble USB sur le port USB de votre appareil, voir Branchement du câble USB à la page 7.* 

Lorsque l'écran suivant s'affiche, cochez Oui si vous souhaitez vous connecter au SSID indiqué. Cliquez sur Suivant et passez à j.

| and the configuration of the configuration and the                                                           |
|----------------------------------------------------------------------------------------------------|
| Détection des paramètres réseau<br>sans fil existants au niveau de votre<br>ordinateur                       |
| es paramètres du réseau sans fil de votre ordinateur ou de votre point d'accès sans fil ont été<br>Jétectés. |
| Nom du réseau sans fil (nom du routeur/point d'accès sans fil détecté) :                                     |
| SSID: HELLO                                                                                                  |
| Souhaitez-vous vous connecter au réseau sans fil à l'aide de ces paramètres ?                                |
| ® Oui                                                                                                    |
| Suivant > Annuler                                                                                            |

Lorsque l'écran suivant s'affiche, l'assistant recherche les réseaux sans fil disponibles pour votre appareil. Choisissez le SSID que vous avez noté pour votre réseau à l'étape **9-a** à la page 17, puis cliquez sur **Suivant**.

| éseaux sans f       | il disponib                                           | les                                                                                                   | ى 1))                                              |
|---------------------|-------------------------------------------------------|----------------------------------------------------------------------------------------------------|----------------------------------------------------|
| oisissez le SSID qu | e vous avez vérifi                                    | ié à l'avance.                                                                                        |                                                    |
|                     |                                                       | Où se trouve n                                                                                        | non identifiant SSID ?                             |
| N (0.010)           | a                                                     | 11.1                                                                                                  | e1                                                 |
| SETUP1              | 1                                                     | 802.11b/g (11 Mbps/54                                                                                 | Mbps) 💼 🖬 🖬                                        |
|                     | -                                                     | over the B ( the medianese                                                                            |                                                    |
| Agtualiser          | 1000 Poir                                             | nt d'accès / Station de □                                                                             | 🕅 Réseau Ad-hoc                                    |
|                     | base                                                  | e<br>                                                                                                 |                                                    |
| Ayancé              | Si le SSID (l'id<br>pas dans cette<br>configurer en o | lentification de votre point d'a<br>e liste, ou s'il est masqué, vo<br>cliquant sur le bouton 'Avanci | iccés e ins poppara<br>lus proporti jours le<br>é. |
| Aida                |                                                       | C Précédant                                                                                           | Annular                                            |

### 🖉 Remarque

- Si la liste est vide, vérifiez que le point d'accès est sous tension et diffuse le SSID, puis voyez si l'appareil et le point d'accès sont inclus dans la portée des communications sans fil. Cliquez ensuite sur Actualiser.
- Si votre point d'accès est configuré pour ne pas diffuser le SSID, vous pouvez l'ajouter manuellement en cliquant sur le bouton **Avancé**. Suivez les instructions à l'écran pour la saisie du **Nom (SSID)**, puis cliquez sur **Suivant**.

| Nom du réseau sans fil                      |                       | ((@))   |
|---------------------------------------------|-----------------------|---------|
| Configurez le réseau sans fil auquel l'appa | reil sera associé.    |         |
| Nom (SSID)                                  | HELLO                 |         |
| 🗐 🎚 s'agit d'un réseau Ad-hoc               | , sans point d'accès. |         |
| ⊊anal                                       | 1 *                   |         |
|                                             |                       |         |
| Aide                                        | < Précédent Suivant > | Annuler |

# Pour les utilisateurs réseau sans fil

Entrez la Clé du réseau que vous avez notée à l'étape 9-a à la page 17, puis cliquez sur Suivant.

| Assistant de configuration de la connexion sans fil                                                                                          |
|----------------------------------------------------------------------------------------------------|
| Configuration de la clé du réseau                                                                                                    |
| Saisissez la clé de sécurité réseau que vous avez précédemment vérifiée.                                                                     |
| Où se trouve ma clé de réseau ?                                                                                                    |
| Clé du réseau 12345678                                                                                                    |
| Le type de cryptage et d'authentification de votre réseau sans fil sera automatiquement détecté. I<br>vous suffit de saior la clé du réseau. |
| Ajde < Précédent Suivant > Annuler                                                                                                    |

### 🖉 Remarque

Si votre réseau n'est pas configuré pour l'authentification et le cryptage, l'écran suivant s'affiche. Pour poursuivre la configuration, cliquez sur OK et passez à j.

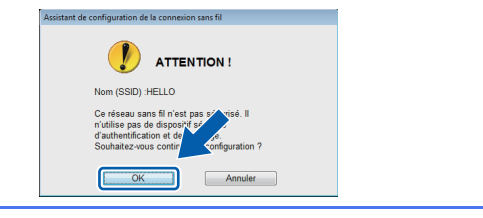

Cliquez sur Suivant. Les paramètres sont envoyés à votre appareil.

| Assistant de configuration de la conne   | ion sans fil                     |                       |
|------------------------------------------|----------------------------------|-----------------------|
| Confirmation du param<br>réseau sans fil | iétrage du                       | ((( @))               |
| Cliquez sur "Suivant" pour envoye        | les paramètres suivants à l'appa | reil.                 |
|                                          |                                  |                       |
| Adresse IP                               | Auto                             | Modifier l'adresse IP |
| Mode de communication                    | Infrastructure                   |                       |
| Nom (SSID)                               | HELLO                            |                       |
| Méthode d'authentification               | Open System                      |                       |
| Mode de cryptage                         | Aucun                            |                       |
|                                          |                                  |                       |
|                                          |                                  |                       |
|                                          |                                  |                       |
| Aida                                     | C - Defections                   | Annular               |

### Remarque

- Les paramètres demeureront inchangés si vous cliquez sur Annuler.
- Si vous souhaitez saisir manuellement les paramètres d'adresse IP de votre appareil, cliquez sur Modifier l'adresse IP et entrez les paramètres d'adresse IP nécessaires pour votre réseau.
- Si l'écran d'échec de la configuration sans fil apparaît, cliquez sur **Réessayer** puis essayez de démarrer à nouveau à partir de l'étape h.

k Déconnectez le câble USB qui relie l'ordinateur et l'appareil.

| Assistant de configuration de la connexion sans fil             |                  |
|-----------------------------------------------------------------|------------------|
| Déconnexion de votre périphérique et de<br>votre ordinateur     | ((( @)           |
| Veuillez déconnecter le câble USB qui relie votre ordinateur au | a périphérique.  |
|                                                                 |                  |
|                                                                 |                  |
|                                                                 | Suivent> Annules |

- Cliquez sur Suivant pour poursuivre l'installation de MFL-Pro Suite.
- OKI
  - La configuration sans fil est terminée. Un indicateur à 4 niveaux situé en haut de l'écran ACL de l'appareil montre la force du signal sans fil du point d'accès ou du routeur.

**Pour installer MFL-Pro Suite** 

Pour les utilisateurs Windows<sup>®</sup> :

Maintenant, allez à

Étape 12-e à la page 29

Pour les utilisateurs Macintosh :

Maintenant, allez à

Étape 12-d à la page 31

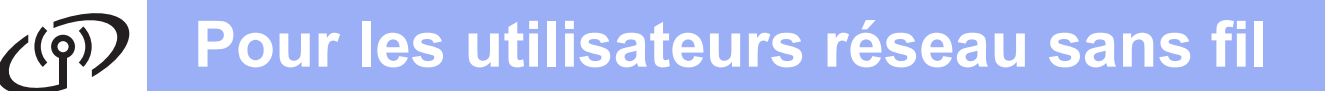

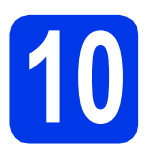

Configuration manuelle à partir du panneau de commande en utilisant l'Assistant de configuration (Macintosh, périphériques mobiles et Windows<sup>®</sup>)

Avant de continuer, vous devez disposer des paramètres de connexion sans fil de votre réseau que vous avez notés à l'étape **9-b** à la page 18.

Vous ne pouvez pas configurer un réseau d'entreprise sans fil en utilisant l'Assistant de configuration à partir du panneau de commande. Si vous choisissez le SSID pour configurer un réseau d'entreprise sans fil après avoir recherché les SSID disponibles, la boîte de dialogue de message pour la méthode d'authentification d'entreprise apparaît. Pour configurer un réseau d'entreprise sans fil, servez-vous du DVD-ROM du programme d'installation et suivez les instructions.

Appuyez sur

Faites glisser le doigt vers le haut ou le bas, ou appuyez sur ▲ ou sur ▼ pour afficher Réseau, puis appuyez sur Réseau.

Faites glisser le doigt vers le haut ou le bas, ou appuyez sur ▲ ou sur ▼ pour afficher WLAN, puis appuyez sur WLAN.

Faites glisser le doigt vers le haut ou le bas, ou appuyez sur ▲ ou sur ♥ pour afficher Assist config., puis appuyez sur Assist config.

Lorsque Activer le réseau sans fil? s'affiche, appuyez sur Oui pour accepter. L'assistant de configuration sans fil démarre. Pour annuler, appuyez sur Non.  L'appareil recherche les SSID disponibles. Quelques secondes s'écoulent avant qu'une liste des SSID disponibles s'affiche. Si une liste de SSID s'affiche, faites glisser le doigt vers le haut ou le bas, ou appuyez sur ▲ ou ▼ pour sélectionner le SSID que vous avez noté à l'étape 9-b à la page 18. Sélectionnez le SSID auquel vous souhaitez vous connecter, puis appuyez sur OK.

> Si le point d'accès ou le routeur sans fil du SSID sélectionné prend en charge WPS et que l'appareil demande d'utiliser WPS, allez à l'étape **c**.

> Si l'appareil demande d'entrer une clé réseau, passez à **d**.

Sinon, allez à l'étape e.

### Remarque

- Si la liste des SSID ne s'affiche pas, vérifiez que votre point d'accès est activé. Rapprochez l'appareil du point d'accès et réessayez à partir de l'étape a.
- Si votre point d'accès est configuré pour ne pas diffuser le SSID, il vous faudra ajouter le nom de SSID manuellement. Pour plus de détails, voir le Guide utilisateur - Réseau.
- C Appuyez sur Oui pour connecter l'appareil en utilisant WPS. (Si vous choisissez Non (Manuel) pour poursuivre la configuration manuelle, passez à **d** pour entrer une clé réseau.)

Lorsque le message Lancez le WPS s'affiche sur l'écran ACL, appuyez sur le bouton WPS de votre point d'accès ou routeur sans fil, puis appuyez sur Suivant pour continuer. Passez à **e**.

C Saisissez la clé réseau que vous avez notée à l'étape **9-b** à la page 18 en utilisant l'écran tactile.

Appuyez sur real pour basculer entre majuscules et minuscules. Appuyez sur A 1 @ pour passer des lettres, aux chiffres et aux caractères spéciaux. (Les caractères disponibles peuvent varier d'un pays à l'autre.) Pour déplacer le curseur vers la gauche ou vers la droite, appuyez sur ◄ ou sur ►. (Pour plus d'informations, voir *Saisie de texte pour les paramètres sans fil* à la page 35.)

Appuyez sur OK une fois que vous avez entré tous les caractères, puis appuyez sur Oui pour appliquer vos paramètres.

C L'appareil est désormais prêt à se connecter au réseau sans fil. Cela peut prendre quelques minutes.

Un message indiquant le résultat de la connexion s'affiche jusqu'à ce que vous appuyiez sur le bouton OK sur l'écran ACL. Si votre périphérique sans fil est correctement connecté, l'écran ACL affiche Connecté. Si la connexion a échoué, l'écran ACL affiche un code d'erreur. Notez le code d'erreur, consultez la section *Dépannage* à la page 25 et corrigez l'erreur.

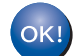

La configuration sans fil est terminée. Un indicateur à 4 niveaux situé en haut de l'écran ACL de l'appareil montre la force du signal sans fil du point d'accès ou du routeur.

Pour installer MFL-Pro Suite, continuez à l'étape **11**.

Pour les utilisateurs Windows<sup>®</sup> :

### Maintenant, allez à

Page 28

### Pour les utilisateurs Macintosh :

### Maintenant, allez à

### Page 31

### Remarque

Pour les utilisateurs de périphériques mobiles, reportez-vous au Guide de l'utilisateur de l'application que vous utilisez (par exemple Brother iPrint&Scan ou autres applications) pour plus d'informations sur l'utilisation de votre appareil avec l'application. Pour télécharger le Guide de l'utilisateur de l'application que vous utilisez, accédez à la section de téléchargement des manuels depuis la page d'accueil de votre modèle sur le Centre de solutions Brother à l'adresse <u>http://solutions.brother.com/</u>.

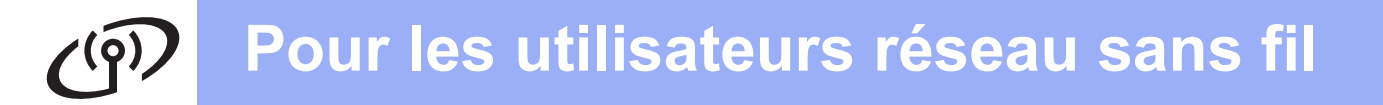

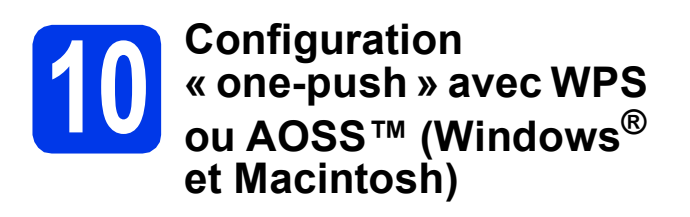

Vérifiez que votre point d'accès ou routeur sans fil affiche le symbole WPS ou AOSS™, comme illustré ci-dessous.

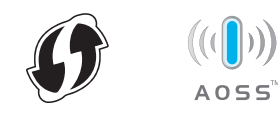

- Placez l'appareil Brother à proximité de votre point d'accès ou routeur WPS ou AOSS™. La portée peut varier selon votre environnement. Reportez-vous aux instructions fournies avec votre point d'accès ou routeur.
  - Appuyez sur ∭. Faites glisser le doigt vers le haut ou le bas, ou appuyez sur ▲ ou sur ▼ pour afficher Réseau,

puis appuyez sur Réseau. Faites glisser le doigt vers le haut ou le bas, ou appuyez sur ▲ ou sur ♥ pour afficher WLAN, puis appuyez sur WLAN.

Faites glisser le doigt vers le haut ou le bas, ou appuyez sur ▲ ou sur ▼ pour afficher WPS/AOSS, puis appuyez sur WPS/AOSS.

Lorsque Activer le réseau sans fil? s'affiche, appuyez sur Oui pour accepter.

### 🖉 Remarque

С

Si votre point d'accès ou routeur sans fil prend en charge WPS (méthode avec code NIP (numéro d'identification personnel)) et que vous souhaitez configurer l'appareil à l'aide de cette méthode, voir Configuration à l'aide de la méthode NIP de WPS (Wi-Fi Protected Setup) dans le Guide utilisateur - Réseau. C Lorsque le message de démarrage de WPS ou AOSS™ s'affiche sur l'écran ACL, appuyez sur le bouton WPS ou AOSS™ du point d'accès ou routeur sans fil. Voir le guide de l'utilisateur de votre point d'accès ou routeur sans fil pour obtenir des instructions.

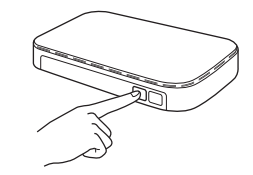

Appuyez ensuite sur OK ; l'appareil va maintenant détecter automatiquement le mode (WPS ou AOSS™) que votre point d'accès ou votre routeur sans fil utilise et essayer de vous connecter au réseau sans fil.

Un message indiquant le résultat de la connexion s'affiche jusqu'à ce que vous appuyiez sur le bouton OK sur l'écran ACL. Si votre périphérique sans fil est correctement connecté, l'écran ACL affiche Connecté. Si la connexion a échoué, l'écran ACL affiche un code d'erreur. Notez le code d'erreur, consultez la section Dépannage à la page 25 et corrigez l'erreur.

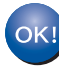

La configuration sans fil est terminée. Un indicateur à 4 niveaux situé en haut de l'écran ACL de l'appareil montre la force du signal sans fil du point d'accès ou du routeur.

Pour installer MFL-Pro Suite, continuez à l'étape **11**.

Pour les utilisateurs Windows<sup>®</sup> :

Maintenant, allez à

Page 28

Pour les utilisateurs Macintosh :

Maintenant, allez à

Page 31

### Dépannage

Si vous contactez le Service à la clientèle de Brother pour une demande d'assistance, ayez à portée de main les informations de sécurité du réseau sans fil. Nous ne pouvons pas vous aider à déterminer vos paramètres de sécurité de réseau.

# Comment trouver les informations de sécurité du réseau sans fil (SSID et Clé du réseau)

1) Reportez-vous à la documentation fournie avec votre point d'accès ou routeur sans fil.

- 2) Il se peut que le SSID par défaut du réseau soit le nom du fabricant ou le nom du modèle.
- Si vous ne connaissez pas les informations de sécurité, consultez le fabricant du routeur, votre administrateur système ou votre fournisseur Internet.
- \* Il se peut que la clé du réseau soit appelée Mot de passe, Clé de sécurité ou Clé de cryptage.
- \* Si le point d'accès ou routeur WLAN ne diffuse pas le SSID, le SSID ne sera pas détecté automatiquement. Vous devrez entrer manuellement le nom de SSID. Voir *Configuration de l'appareil lorsque le nom du réseau* (SSID) n'est pas diffusé dans le Guide utilisateur - Réseau.

### Codes d'erreur

Si l'écran ACL affiche un code d'erreur dans le tableau ci-dessous, reportez-vous aux instructions suivantes et corrigez l'erreur.

| Code d'erreur | Solutions recommandées                                                                                                    |
|---------------|----------------------------------------------------------------------------------------------------|
|               | La fonction Sans fil n'est pas activée : réglez cette fonction sur Activé.                                                                                                    |
|               | <ul> <li>Si un câble réseau est connecté à l'appareil, débranchez-le et réglez la fonction Sans fil<br/>de l'appareil sur Activé.</li> </ul>                                                                                                    |
| TS-01         | 1. Sur l'appareil, appuyez sur 🌃 puis sur Réseau.                                                                                                    |
|               | 2. Appuyez sur WLAN, puis sur Assist config.                                                                                                    |
|               | 3. Lorsque Activer le réseau sans fil? s'affiche, appuyez sur Oui. Ceci lance l'Assistant de configuration sans fil.                                                                                                    |
|               | Impossible de détecter le point d'accès ou le routeur sans fil.                                                                                                    |
|               | 1. Vérifiez les 4 points suivants.                                                                                                    |
|               | <ul> <li>Assurez-vous que le point d'accès ou le routeur sans fil est alimenté.</li> <li>Placez l'appareil dans une zone dégagée ou proche du point d'accès ou du routeur sans<br/>fil.</li> </ul>                                                                                                    |
| TS-02         | <ul> <li>Pendant la configuration des paramètres de connexion sans fil, placez temporairement<br/>l'appareil à environ 3,3 pieds (1 mètre) du point d'accès ou routeur sans fil.</li> <li>Si votre point d'accès ou routeur sans fil utilise le filtrage d'adresse MAC, vérifiez que<br/>l'adresse MAC de l'appareil Brother est autorisée dans le filtre.</li> </ul> |
|               | <ol> <li>Si vous avez saisi manuellement le SSID et les informations de sécurité (SSID/Méthode<br/>d'authentification/Méthode de cryptage/Clé du réseau), il est possible que les informations<br/>soient incorrectes.</li> <li>Revérifiez le SSID et les informations de sécurité et entrez à nouveau les informations<br/>correctes le cas échéant.</li> </ol>      |
|               | Voir la section <i>Comment trouver les informations de sécurité du réseau sans fil (SSID et Clé du réseau)</i> à la page 25 pour vérifier ce point.                                                                                                    |

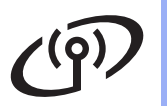

|       | Il se peut que les paramètres du<br>incorrects.<br>Vérifiez les paramètres du résea                                                                                        | réseau sans fil et de sécurité c<br>nu sans fil.                    | ue vous avez saisis soient               |  |
|-------|----------------------------------------------------------------------------------------------------|---------------------------------------------------------------------|------------------------------------------|--|
| TS-03 | <ul> <li>* Vérifiez que les paramètres SS<br/>ID utilisateur/Mot de passe utili</li> </ul>                                                                                 | SID/Méthode d'authentification/<br>isateur saisis ou sélectionnés s | Méthode de cryptage/<br>ont corrects.    |  |
|       | Voir la section <i>Comment trouver du réseau)</i> à la page 25 pour vér                                                                                                    | <i>les informations de sécurité du</i><br>rifier ce point.          | réseau sans fil (SSID et Clé             |  |
|       | Les méthodes d'authentification/<br>sélectionné ne sont pas prises e                                                                                                    | cryptage utilisées par le point d<br>n charge par l'appareil.       | l'accès ou routeur sans fil              |  |
|       | Pour le mode Infrastructure, char<br>d'accès ou routeur sans fil.<br>L'appareil prend en charge les m                                                                      | ngez les méthodes d'authentific<br>néthodes d'authentification suiv | ation et de cryptage du point<br>antes : |  |
|       | méthode d'authentification                                                                                                    | méthode de cryptage                                                 |                                          |  |
|       |                                                                                                    | TKIP                                                                |                                          |  |
|       | WFA-Personner                                                                                                    | AES                                                                 |                                          |  |
|       | WPA2-Personnel                                                                                                    | AES                                                                 |                                          |  |
|       | Ouvert                                                                                                    | WEP                                                                 |                                          |  |
| TS-04 |                                                                                                    | Aucune (sans cryptage)                                              |                                          |  |
|       | Clé partagée                                                                                                    | WEP                                                                 |                                          |  |
|       | Si votre problème n'est pas résolu, il se peut que les paramètres SSID ou de réseau que vous avez entrés soient incorrects.<br>Vérifiez les paramètres du réseau sans fil. |                                                                     |                                          |  |
|       | Voir la section <i>Comment trouver du réseau)</i> à la page 25 pour véi                                                                                                    | <i>les informations de sécurité du</i><br>rifier ce point.          | réseau sans fil (SSID et Clé             |  |
|       | Pour le mode Ad-hoc, changez le                                                                                                    | es méthodes d'authentification e                                    | et de cryptage de l'ordinateur           |  |
|       | pour le paramètre de connexion                                                                                                    | sans fil.                                                           | nation Système ouvert avec               |  |
|       | cryptage WEP en option.                                                                                                    |                                                                     |                                          |  |
|       | Les informations de sécurité (SS                                                                                                    | SID/Clé du réseau) sont incorre                                     | ctes.                                    |  |
| TS-05 | Si votre routeur utilise le cryptag<br>Brother prend uniquement en ch                                                                                                    | e WEP, entrez la première clé<br>arge l'utilisation de la première  | WEP utilisée. L'appareil<br>clé WEP.     |  |
|       | Voir la section <i>Comment trouver du réseau)</i> à la page 25 pour vér                                                                                                    | <i>les informations de sécurité du</i><br>rifier ce point.          | réseau sans fil (SSID et Clé             |  |
|       | Les informations de sécurité de c                                                                                                    | connexion sans fil (Méthode d'a                                     | authentification/                        |  |
|       | Méthode de cryptage/Clé du rése<br>Vérifiez les informations de sécu                                                                                                    | eau) sont incorrectes.<br>Irité de connexion sans fil (Méth         | node d'authentification/                 |  |
|       | Méthode de cryptage/Clé du rése                                                                                                    | eau) dans le tableau du code d                                      | 'erreur TS-04.                           |  |
| TS-06 | Si votre routeur utilise le cryptag<br>Brother prend uniquement en ch                                                                                                    | e WEP, entrez la première clé<br>arge l'utilisation de la première  | WEP utilisée. L'appareil<br>clé WEP.     |  |
|       | Voir la section <i>Comment trouver du réseau)</i> à la page 25 pour vér                                                                                                    | <i>les informations de sécurité du</i><br>rifier ce point.          | réseau sans fil (SSID et Clé             |  |

# Pour les utilisateurs réseau sans fil

|       | L'appareil ne parvient pas à détecter un point d'accès ou routeur sans fil sur lequel WPS ou AOSS™ est activé.                                                                                                    |
|-------|----------------------------------------------------------------------------------------------------|
| TS-07 | Si vous souhaitez configurer vos paramètres de connexion sans fil à l'aide de WPS ou AOSS™, vous devez utiliser à la fois l'appareil et le point d'accès ou routeur sans fil. Vérifiez que votre point d'accès ou routeur sans fil prend en charge WPS ou AOSS™ et essayez de le redémarrer.                |
|       | Si vous ne savez pas comment utiliser votre point d'accès ou routeur sans fil avec WPS ou AOSS™, reportez-vous à la documentation fournie avec celui-ci, ou demandez conseil au fabricant de l'appareil ou à votre administrateur réseau.                                                                   |
|       | Au moins deux points d'accès sans fil sur lesquels WPS ou AOSS™ sont activés ont été détectés.                                                                                                    |
| TS-08 | <ul> <li>Vérifiez que la méthode WPS ou AOSS™ n'est activée que sur un seul des points d'accès ou routeurs sans fil à portée de l'appareil, et essayez à nouveau.</li> <li>Essayez de redémarrer après quelques minutes afin d'éviter que d'autres points d'accès n'interfèrent avec l'appareil.</li> </ul> |

### Remarque

Si le code d'erreur TS-20 apparaît, l'appareil est encore en train d'essayer de se connecter à votre réseau sans fil. Veuillez patienter quelques minutes, puis vérifiez l'état WLAN depuis le panneau de commande de l'appareil.

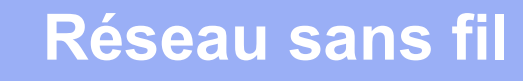

### Installez les pilotes et les logiciels

(Windows<sup>®</sup> XP Édition familiale/XP Professionnel/Windows Vista<sup>®</sup>/Windows<sup>®</sup> 7)

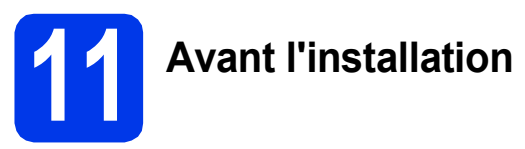

Assurez-vous que l'ordinateur et l'appareil sont allumés et que vous êtes connecté avec des droits d'administrateur.

### Important

Le cas échéant, fermez les programmes en cours d'exécution.

### 🖉 Remarque

- Les écrans peuvent varier selon le système d'exploitation que vous utilisez.
- Le DVD-ROM comprend Nuance™ PaperPort™ 12SE. Ce logiciel prend en charge Windows<sup>®</sup> XP Édition familiale (SP3 ou plus récent), XP Professionnel (SP3 ou plus récent), Windows Vista<sup>®</sup> (SP2 ou plus récent) et Windows<sup>®</sup> 7. Effectuez une mise à niveau au Service Pack Windows<sup>®</sup> le plus récent avant d'installer MFL-Pro Suite.

# 12

### Installation de MFL-Pro Suite

Insérez le DVD-ROM fourni dans votre lecteur de DVD-ROM. Si l'écran du nom du modèle apparaît, sélectionnez votre appareil. Si l'écran de sélection des langues apparaît, sélectionnez la langue de votre choix.

### 🖉 Remarque

Si l'écran Brother n'apparaît pas automatiquement, allez à **Ordinateur (Poste de travail)**, double-cliquez sur l'icône du DVD-ROM, puis sur **start.exe**. Le menu principal du DVD-ROM s'affiche. Cliquez sur Installer le logiciel MFL-Pro Suite puis sur Oui si vous acceptez les modalités du contrat de licence. Suivez les instructions affichées à l'écran.

|                                                                                                    | brothe                                                                                          |
|----------------------------------------------------------------------------------------------------|-------------------------------------------------------------------------------------------------|
| Menu principal                                                                                                    |                                                                                                 |
| Installer le logiciel MFL-Pro Suite<br>Logicels et pilotes complets<br>incluant la configuration réseau câblé et sans fil) | Les pilotes multifonctions et Nuance<br>(TM) PaperPort(TM) SE sont installé<br>automatiquement. |
| Guides de l'utilisateur                                                                                                    | ·                                                                                               |
| Installation personnalisée                                                                                                 |                                                                                                 |
| Applications supplémentaires                                                                                               |                                                                                                 |
| Support Brother                                                                                                    |                                                                                                 |
| Enregistrement en ligne                                                                                                    |                                                                                                 |
|                                                                                                    |                                                                                                 |

### 🖉 Remarque

Pour Windows Vista<sup>®</sup> et Windows<sup>®</sup> 7, lorsque l'écran Contrôle de compte d'utilisateur s'affiche, cliquez sur **Autoriser** ou sur **Oui**.

С

Sélectionnez **Connexion réseau sans fil**, puis cliquez sur **Suivant**.

| Installation du périphérique Brother                                                                               |                                                                                   |
|----------------------------------------------------------------------------------------------------|-----------------------------------------------------------------------------------|
| Type de branchement                                                                                                |                                                                                   |
| Sélectionnez le type de connexion du périphé<br>cliquez sur Suivant. Vous ne pouvez pas utilis<br>réseau sans fil. | ique que vous souhaitez installer, puis<br>Ir simultanément un réseau câblé et un |
| Branchement local (USB)                                                                                            |                                                                                   |
| Installation personnalisée                                                                                         | - All B                                                                           |
| Connexion réseau câblée (Ethernet)                                                                                 |                                                                                   |
| Installation personnalisée                                                                                         |                                                                                   |
| <ul> <li>Connexion réseau sans fil</li> </ul>                                                                      |                                                                                   |
| Installation personnalisée                                                                                         |                                                                                   |
| nstafShield —                                                                                                    | « Précéden Suivant > Annuler                                                      |
|                                                                                                    |                                                                                   |

# Windows®

C Lorsque cet écran apparaît, choisissez Changez les paramètres de port du pare-feu pour permettre la connexion réseau et continuez l'installation. (Recommandé) et cliquez sur Suivant.

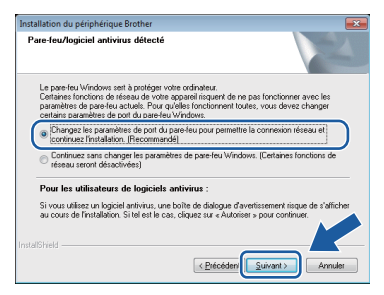

Si vous utilisez un pare-feu autre que le Parefeu Windows<sup>®</sup> ou si le Pare-feu Windows<sup>®</sup> est désactivé, cet écran peut s'afficher.

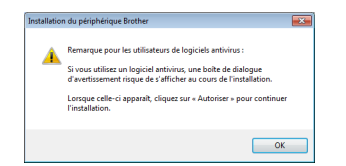

Consultez les instructions fournies avec votre logiciel de pare-feu pour savoir comment ajouter les ports réseau suivants.

- Pour la numérisation réseau, ajoutez le port UDP 54925.
- Si les problèmes de votre connexion réseau persistent, ajoutez le port UDP 137 et 161.
- Choisissez votre appareil dans la liste, puis cliquez sur **Suivant**.

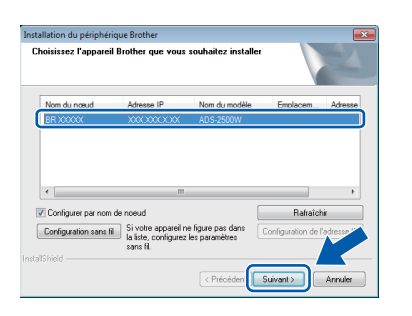

### 🖉 Remarque

- Si l'appareil n'a pas été détecté sur le réseau, vérifiez vos paramètres en suivant les instructions à l'écran. Si vous rencontrez cette erreur, passez à l'étape 9-b à la page 18 et configurez à nouveau la connexion sans fil.
- Si vous utilisez WEP et que Connecté apparaît sur l'écran ACL, mais que l'appareil n'est pas détecté sur le réseau, assurez-vous que vous avez entré la bonne clé WEP. La clé WEP est sensible à la casse.

L'installation des pilotes Brother est lancée automatiquement. Les écrans d'installation s'affichent les uns après les autres.

### Important

N'essayez PAS d'annuler quelque écran que ce soit pendant l'installation. Il peut s'écouler quelques secondes avant que tous les écrans apparaissent.

### 🖉 Remarque

Pour Windows Vista<sup>®</sup> et Windows<sup>®</sup> 7, quand la fenêtre Sécurité de Windows<sup>®</sup> s'affiche, cochez la case puis cliquez sur **Installer** afin de réaliser l'installation correctement.

S Lorsque l'écran Enregistrement en ligne s'affiche, faites votre sélection et suivez les instructions affichées à l'écran.

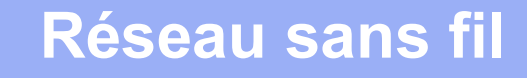

# Windows®

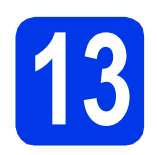

a

## Terminer et redémarrer

Cliquez sur **Terminer** pour redémarrer l'ordinateur. Après avoir redémarré l'ordinateur, vous devez ouvrir une session en disposant de droits d'administrateur.

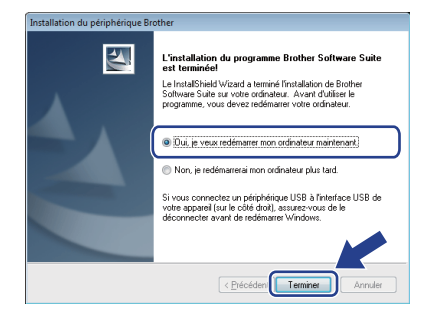

### 🖉 Remarque

b

Si un message d'erreur apparaît pendant l'installation du logiciel, exécutez le **Diagnostic** 

d'installation dans (Démarrer)/ Tous les programmes/Brother/ ADS-2500W LAN.

Les écrans suivants apparaissent.

- Lorsque l'écran Paramètres de mise à jour du logiciel s'affiche, choisissez le paramètre de mise à jour logicielle désiré, puis cliquez sur OK.
- Lorsque le Programme de recherche et d'assistance pdt Brother démarre, suivez les instructions affichées à l'écran.

### 🖉 Remarque

Vous devez disposer d'un accès à Internet pour la mise à jour du logiciel et l'accès au Programme de recherche et d'assistance pdt Brother.

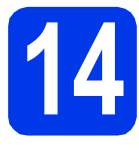

### Installation de MFL-Pro Suite sur d'autres ordinateurs (si nécessaire)

Si vous souhaitez utiliser l'appareil avec plusieurs ordinateurs installés sur le réseau, installez MFL-Pro Suite sur chaque ordinateur. Passez à l'étape **11** à la page 28.

### 🖉 Remarque

### Licence réseau (Windows<sup>®</sup>)

Ce produit comprend une licence PC pour 2 utilisateurs maximum. Cette licence permet l'installation de MFL-Pro Suite avec Nuance™ PaperPort™ 12SE sur 2 PC du réseau. Si vous voulez installer Nuance™ PaperPort™ 12SE sur plus de 2 PC, veuillez acheter le jeu de licences Brother NL-5, un ensemble de contrats de licences pour PC destiné à 5 utilisateurs supplémentaires. Pour acheter le jeu de licences NL-5, contactez votre revendeur agréé Brother ou le Service à la clientèle de Brother.

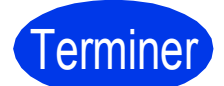

L'installation est maintenant terminée.

Maintenant, allez à

Procédez à l'installation des applications optionnelles à la page 33.

### Installation des pilotes et logiciels (Mac OS X v10.6.x, 10.7.x)

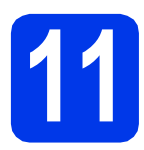

# Avant l'installation

Assurez-vous que l'appareil est branché et que le Macintosh est allumé. Vous devez avoir ouvert une session en disposant de droits d'administrateur.

### 🖉 Remarque

Pour les utilisateurs de Mac OS X v10.5.x : effectuez une mise à niveau vers Mac OS X v10.6.x - 10.7.x avant l'installation.

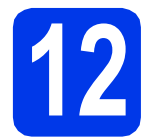

### Installation de MFL-Pro Suite

- Insérez le DVD-ROM d'installation fourni dans votre lecteur de DVD-ROM.
- Double-cliquez sur l'icône Start Here OSX pour lancer l'installation.
   Si l'écran du nom du modèle apparaît, sélectionnez votre appareil.

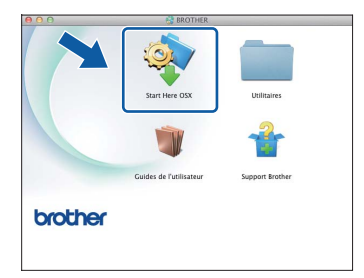

C Sélectionnez Connexion réseau sans fil, puis cliquez sur Suivant.

| 00                                     | Start Here OSX                                             |                |
|----------------------------------------|------------------------------------------------------------|----------------|
| Type de branci                         | nement                                                     |                |
| Sélectionnez le type d<br>sur Suivant. | le connexion du périphérique que vous souhaitez installer, | , puis cliquez |
| • Connexion rése                       | au sans fil                                                | <b>(</b> î•    |
| Branchement lo<br>Connexion rése       | cal (USB)<br>au căblée (Ethernet)                          |                |
|                                        | Annuler Précédent                                          | Suivant        |

C Choisissez votre appareil dans la liste, puis cliquez sur **Suivant**.

| ner ADS-25UUW Keseau |  |
|----------------------|--|
|                      |  |
|                      |  |
|                      |  |
|                      |  |
|                      |  |
|                      |  |
|                      |  |
|                      |  |

### 🖉 Remarque

En cas d'échec de vos paramètres sans fil, l'écran Assistant de configuration de la connexion sans fil apparaît. Suivez les instructions à l'écran pour terminer la configuration sans fil.

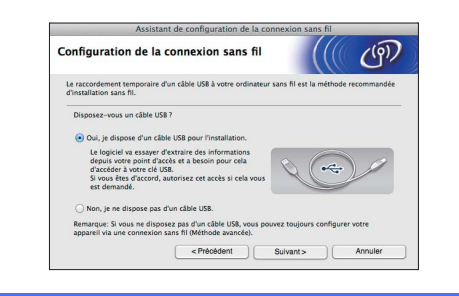

## Réseau sans fil

# Macintosh

L'installation des pilotes Brother est lancée automatiquement. Patientez pendant la durée d'installation du logiciel.

### 🖉 Remarque

- Vous pouvez utiliser le panneau de commande de l'appareil pour trouver l'adresse MAC (adresse Ethernet) et l'adresse IP de votre appareil.
- Si cet écran apparaît, entrez un nom pour votre Macintosh (jusqu'à 15 caractères), puis cliquez sur Suivant.

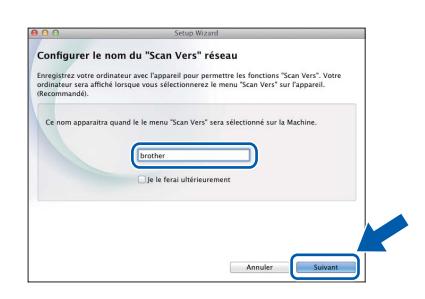

Le nom saisi s'affiche sur l'écran ACL de l'appareil quand vous choisissez une option de numérisation. (Pour plus d'informations, voir Numérisation à partir du panneau de commande de l'appareil *dans le* Guide de l'utilisateur.)

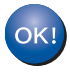

L'installation de MFL-Pro Suite est maintenant terminée. Passez à l'étape **13**.

# 13

### Installation de Presto! PageManager et de Presto! BizCard

 Cliquez sur Presto! PageManager ou Presto!
 BizCard et suivez les instructions affichées à l'écran.

| 0.0                                                                                                    | Setup Wizaru                     |
|----------------------------------------------------------------------------------------------------|----------------------------------|
| upport Brother                                                                                                    |                                  |
| restol PageManager est une<br>pplication puissante de gestion de<br>ocuments pour des besoins<br>fentreprises ou personnels. | Prestol PageManager              |
| e documents et de fichiers, elle<br>ermet facilement, l'accès rapide, la<br>calisation et l'organisation des                 | Presto! BizCard                  |
| rages et des documents scannes.                                                                                              | Brother Web Connect              |
|                                                                                                    | Enregistrement en ligne          |
|                                                                                                    | Brother Solutions Center         |
|                                                                                                    | Informations sur les fournitures |
|                                                                                                    |                                  |
|                                                                                                    |                                  |

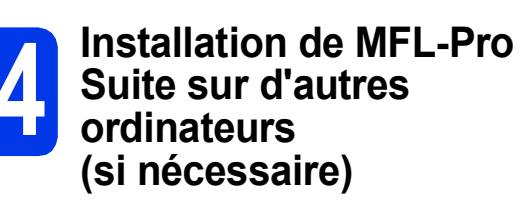

Si vous souhaitez utiliser l'appareil avec plusieurs ordinateurs installés sur le réseau, installez MFL-Pro Suite sur chaque ordinateur. Passez à l'étape **11** à la page 31.

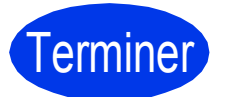

L'installation est maintenant terminée.

Windows®

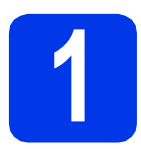

# Installer les applications optionnelles

### **Nuance PDF Converter Professional 7**

Nuance PDF Converter Professional 7 fournit diverses fonctionnalités de traitement de fichiers PDF. Il permet de déverrouiller et d'ouvrir des fichiers PDF qui peuvent ensuite être consultés, modifiés, annotés et reconstitués.

Lorsque vous installez Nuance PDF Converter Professional 7, entrez le numéro de série Nuance qui est indiqué sur l'emballage du DVD-ROM MFL-Pro Suite.

### NewSoft Presto! BizCard 6

Presto! BizCard permet de gérer sur votre ordinateur les informations figurant sur des cartes de visite numérisées : noms, sociétés, adresses postales, numéros de téléphone/télécopieur et adresses électroniques. Il vous suffit de numériser ou d'importer vos cartes de visite dans Presto! BizCard, qui enregistre automatiquement les données et l'image de chacune d'elles. Différents modes d'affichage facilitent la recherche, la modification, la création et le tri.

### Remarque

Vérifiez que vous avez ouvert une session en disposant de droits d'administrateur.

| a | Ouvrez de nouveau le menu principal en            |
|---|---------------------------------------------------|
|   | éjectant le DVD-ROM puis en le réinsérant, ou     |
|   | en double-cliquant sur le programme               |
|   | start.exe. Si l'écran du nom du modèle            |
|   | apparaît, sélectionnez votre appareil. Si l'écran |
|   | de sélection des langues apparaît,                |
|   | sélectionnez la langue de votre choix.            |

Le menu principal du DVD-ROM s'affiche.
 Cliquez sur Applications supplémentaires.

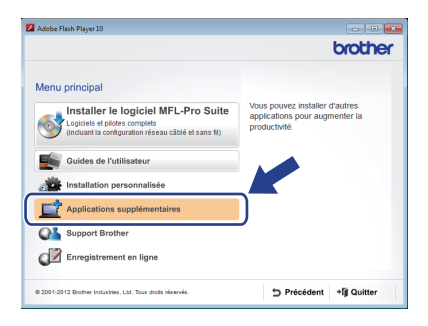

C Cliquez sur le bouton correspondant à l'application que vous souhaitez installer.

|                                     | broth |
|-------------------------------------|-------|
|                                     | olou  |
| Menu principa                       | al ≪  |
| Applications supplémentaires        |       |
| Nuance PDF Converter Professional 7 |       |
|                                     |       |
| VewSoft Prestol BizCard 6           |       |
|                                     |       |
|                                     |       |
|                                     |       |
|                                     |       |
|                                     |       |
|                                     |       |
|                                     |       |
|                                     |       |

Pour installer d'autres applications, revenez à l'écran **Applications supplémentaires**.

d

# Comment numériser vers un ordinateur

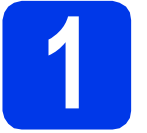

# Numérisation d'un document

Plusieurs méthodes de numérisation sont disponibles (voir *Méthodes de numérisation* dans le *Guide de l'utilisateur*). La fonction Numérisation vers fichier décrite ci-après permet de numériser et d'enregistrer des documents sous la forme de fichiers PDF. Pour numériser des documents et configurer divers paramètres, assurez-vous d'avoir installé le pilote et connecté l'appareil à votre ordinateur en suivant les consignes de ce guide.

- Assurez-vous que l'appareil est bien connecté à l'ordinateur.
- Chargez votre document.

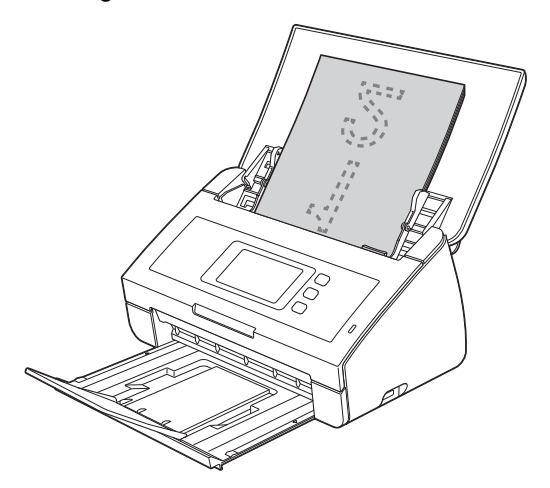

- C Faites glisser le doigt vers la gauche ou la droite, ou appuyez sur ◄ ou sur ► pour afficher Numéris. 1.
- **C** Appuyez sur vers ordinateur.
- Effleurez l'écran vers la gauche ou vers la droite pour sélectionner vers fichier puis appuyez sur OK.
- Sélectionnez l'ordinateur de destination sur lequel enregistrer le fichier.
- **9** Appuyez sur Marche. L'appareil introduit votre document et entame sa numérisation.

Les données numérisées sont enregistrées en format PDF sur l'ordinateur connecté à l'appareil.

### Remarque

- Vous pouvez utiliser ControlCenter pour modifier les paramètres de Numérisation vers PC, comme le format de fichier enregistré. Pour plus d'informations, consultez le Guide de l'utilisateur sur le DVD-ROM.
- Vous pouvez utiliser ControlCenter ou le pilote du scanner pour lancer la numérisation à partir de l'ordinateur, ainsi que pour enregistrer les données numérisées sur un lecteur de mémoire flash USB connecté à l'appareil. Pour plus d'informations, consultez le Guide de l'utilisateur sur le DVD-ROM.

### Réinitialisation des paramètres de réseau à leurs valeurs par défaut

Pour restaurer tous les paramètres de réseau du serveur de numérisation interne à leurs valeurs par défaut, veuillez suivre les étapes ci-dessous.

- Veillez à ce que l'appareil ne soit pas en fonctionnement, puis déconnectez tous les câbles de l'appareil (sauf le cordon d'alimentation).
- Appuyez sur III.
- C Appuyez sur Réseau.
- Faites glisser le doigt vers le haut ou le bas, ou appuyez sur ▲ ou sur V pour afficher Réinit. réseau, puis appuyez sur Réinit réseau.
- **e** Appuyez sur Oui.
- Enfoncez Oui pendant 2 secondes pour confirmer.
- L'appareil redémarre. Reconnectez les câbles à l'issue du redémarrage.

### Saisie de texte pour les paramètres sans fil

Appuyez sur frag pour basculer entre majuscules et minuscules.

Appuyez sur A1@ pour passer des lettres, aux chiffres et aux caractères spéciaux. (Les caractères disponibles peuvent varier d'un pays à l'autre.)

Pour déplacer le curseur vers la gauche ou vers la droite, appuyez sur ◀ ou sur ►.

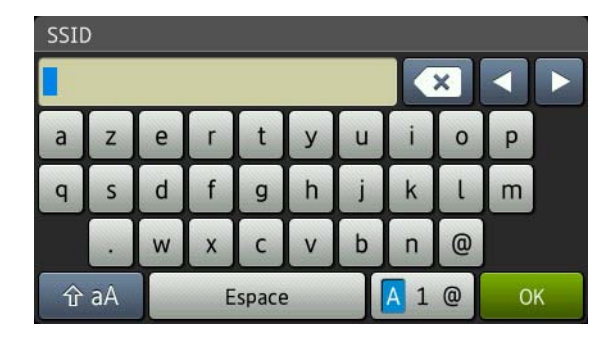

### Insertion d'espaces

Pour entrer un espace, appuyez sur le bouton Espace.

### Corrections

Si vous avez fait une faute de frappe, amenez le curseur sur le caractère incorrect. Appuyez sur 💌 et saisissez le caractère correct. Vous pouvez aussi revenir en arrière et insérer un caractère.

#### Marques de commerce

Le logo Brother est une marque déposée de Brother Industries, Ltd.

Brother est une marque déposée de Brother Industries, Ltd.

Windows Vista est soit une marque déposée, soit une marque de commerce de Microsoft Corporation aux États-Unis et/ou dans d'autres pays. Windows et Windows Server sont des marques déposées de Microsoft Corporation aux États-Unis et/ou dans d'autres pays.

Macintosh et Mac OS sont des marques de commerce d'Apple Inc., déposées aux États-Unis et dans d'autres pays.

Nuance, le logo Nuance, PaperPort et ScanSoft sont des marques de commerce ou des marques déposées de Nuance Communications, Inc. ou de ses sociétés affiliées aux États-Unis et/ou dans d'autres pays.

AOSS est une marque de commerce de Buffalo Inc.

WPA, WPA2, Wi-Fi Protected Access et Wi-Fi Protected Setup sont des marques de Wi-Fi Alliance.

Wi-Fi et Wi-Fi Alliance sont des marques déposées de Wi-Fi Alliance.

Chaque société dont le logiciel est mentionné dans ce manuel possède un contrat de licence de logiciel propre à ses programmes.

# Toutes les marques de commerce et tous les noms de produit des sociétés qui apparaissent sur les produits Brother, les documents liés à ceux-ci et sur tous les autres matériaux sont les marques de commerce ou les marques déposées de leurs sociétés respectives.

#### Avis de rédaction et de publication

Le présent Guide décrivant le produit et ses attributs les plus récents a été rédigé et publié sous la supervision de Brother Industries, Ltd. Le contenu du guide et les caractéristiques du produit peuvent faire l'objet de modifications sans préavis.

La société Brother se réserve le droit d'apporter des modifications sans préavis aux caractéristiques et aux informations contenues dans les présentes. Elle ne saurait être tenue responsable de quelque dommage que ce soit (y compris des dommages indirects) résultant de la confiance accordée aux informations présentées, y compris, mais sans limitation, aux erreurs typographiques ou autres se rapportant à la publication.

#### Droit d'auteur et licence

©2012 Brother Industries, Ltd. Tous droits réservés. Ce produit comprend des logiciels développés par les fournisseurs suivants : ©1983-1998 PACIFIC SOFTWORKS, INC.

©2008 Devicescape Software, Inc.

Ce produit inclut le logiciel « KASAGO TCP/IP » développé par ZUKEN ELMIC,Inc.

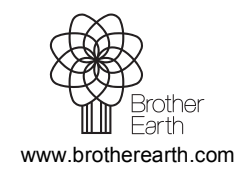

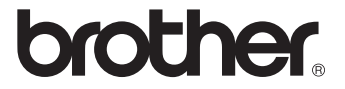